# WIN-SABRE

### Tutorial for ASD & LRFD (Cantilever)

Windows-Based Computer Analysis of 3-D Sign Bridge

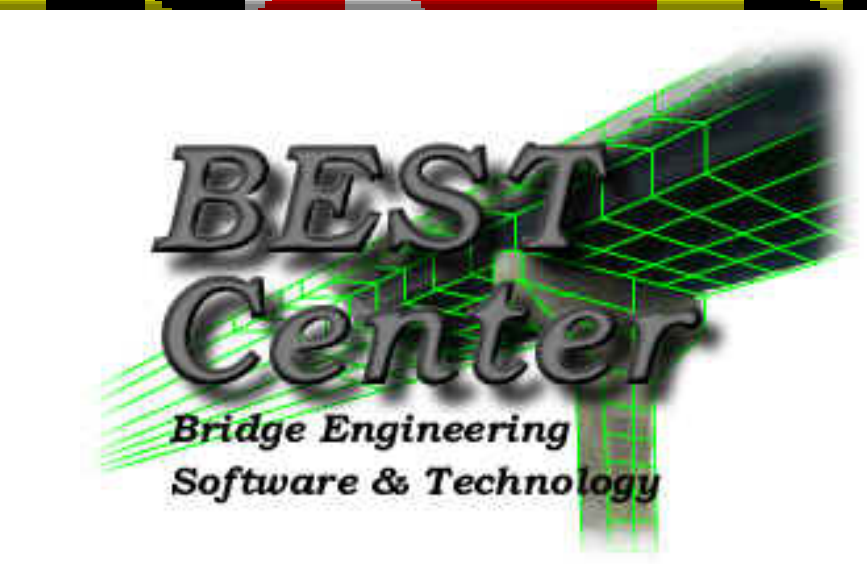

### Chung C. Fu, Ph.D., P.E., Director (http://www.best.umd.edu)

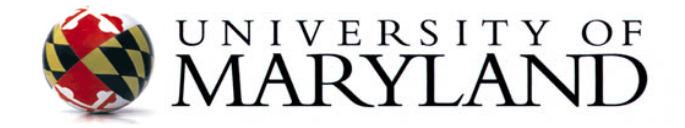

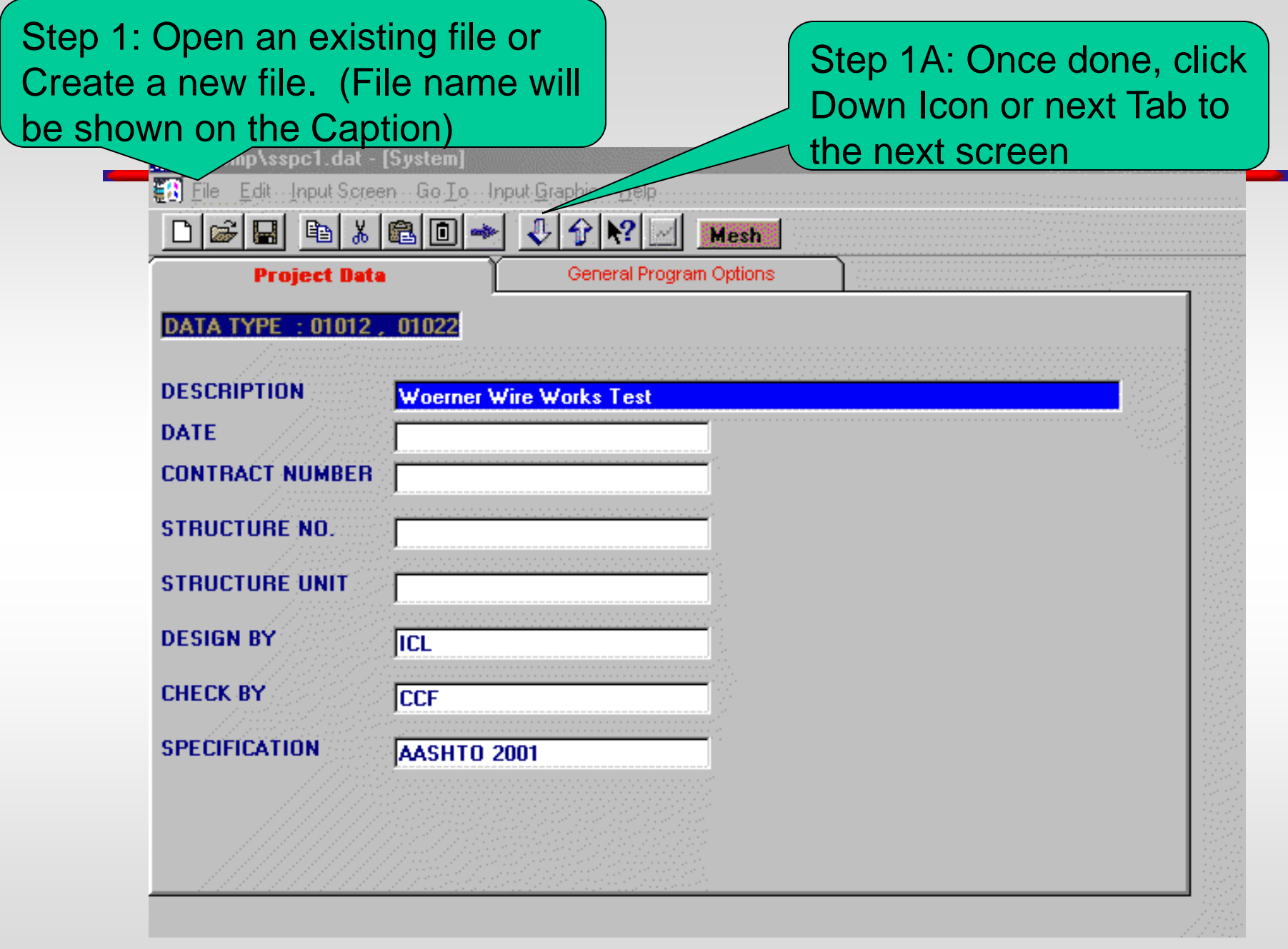

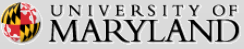

#### Step 2: Input General Program Options (Detailed level is needed for Postprocessor)

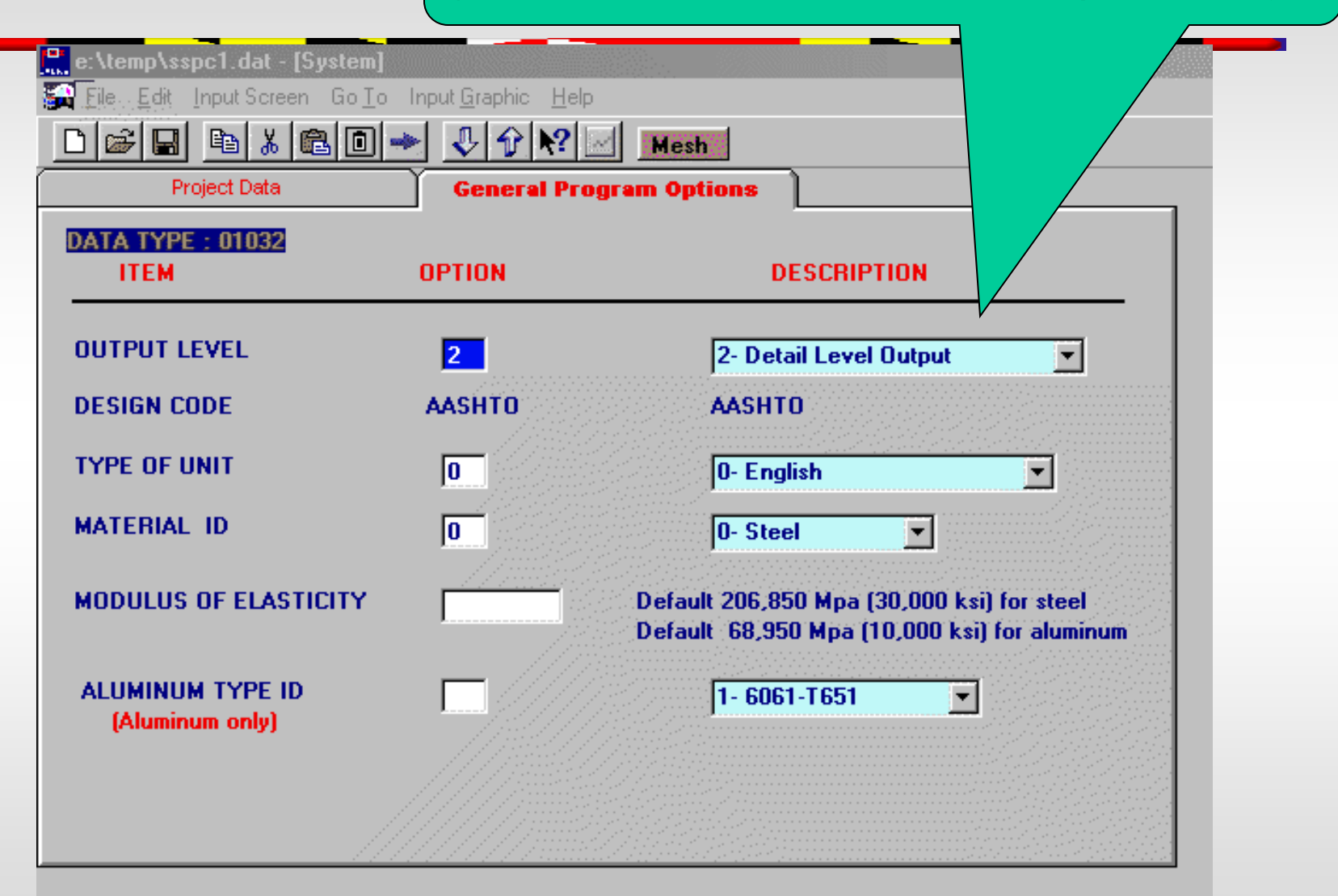

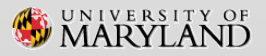

# Step 3: Select Configuration Type

|                        | Yield Stresses  | Definition of Sections | VAMS           |
|------------------------|-----------------|------------------------|----------------|
| guration <b>Eler</b>   | nent Definition | Dimensions             | Cross Sections |
| CANTILEVER             | O SPAN          | O B                    | UTTERFLY       |
|                        |                 |                        | I /            |
|                        |                 |                        |                |
| SPAN WITH 1 CANTILEVER |                 | O DOUBLE S             | PAN            |
|                        |                 |                        |                |
|                        |                 |                        |                |
|                        |                 |                        |                |
|                        |                 |                        |                |
|                        |                 |                        |                |
|                        |                 |                        |                |

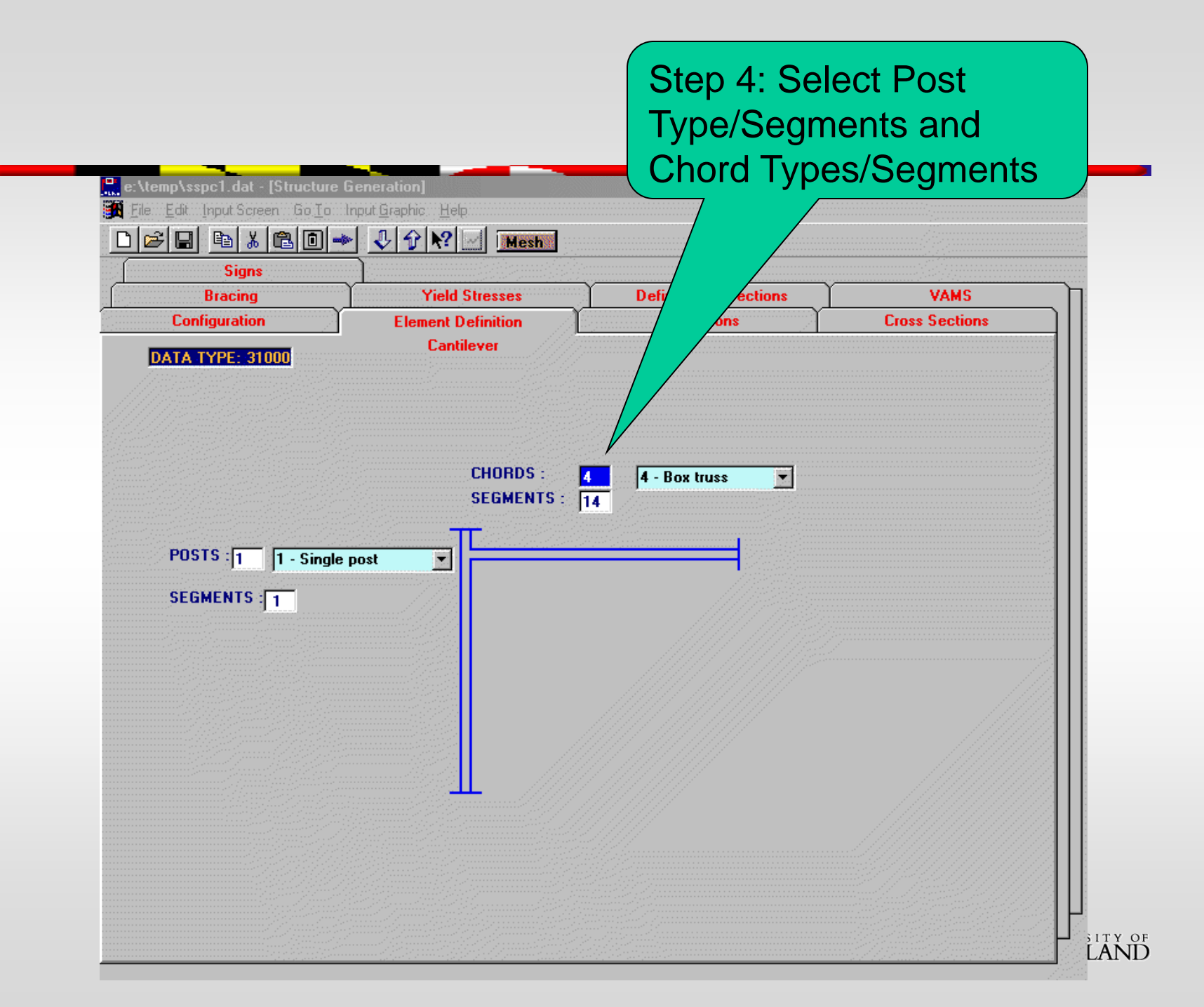

**Step 5: Predefine Cross Section Numbers** (see the screen for Definition of Sections) and assign them to Posts and Chords. (In this example, Section 1 for post and 2 for chords) <u>Edit Input Screen Go To Input G</u>raph 🕹 🔂 N? 🖂 🕅 🖬 🖬 😂 🖬 🖻 👗 🛍 🖻 🛶 Signs Bracing **Yield Stresses** on of Sections VAMS Configuration **Element Definition** imensions **Cross Sections** Cantilever **DATA TYPE: 33000** CT =col top CB =col bottom BLT =beam left top BLB =beam left bottom BC =beam center CT BLT BRT BRT =beam right top 1 2 2 BRB =beam right bottom LCT =left col top LCB =left col bottom 2 BLB CB 1 RSITY OF 

#### Step 6: Input Dimensions 🚆 e:\temp\sspc1.dat - [Structure Generation] 🙀 File Edit Input Screen Go Io Input Graphic Help. D 🗃 🖬 🐰 🛍 🛈 🛶 🖓 🎓 🐶 🔜 🛛 Mesh Signs **Yield Stresses Definition of Se** VAMS Bracing **Cross Sections** Configuration **Element Definition** Dimensions Cantileve DATA TYPE: 34000 BEAM LENGTH : 52.166 LOW CHORD BEAM ELEV.: 20.729 **BEAM DEPTH** : 6.0 BEAM WIDTH : 6.0 : CONNECTION LENGTH 2.0 **TOWER WIDTH**: LAST BRACE : FIRST BRACE: TOP ELEV. : 26.729 BOT. ELEV. : 0.0 LAND

#### Step 7: Input Bracing Patterns and Section Numbers (In this example, no perpendicular, only diagonal bracing.)

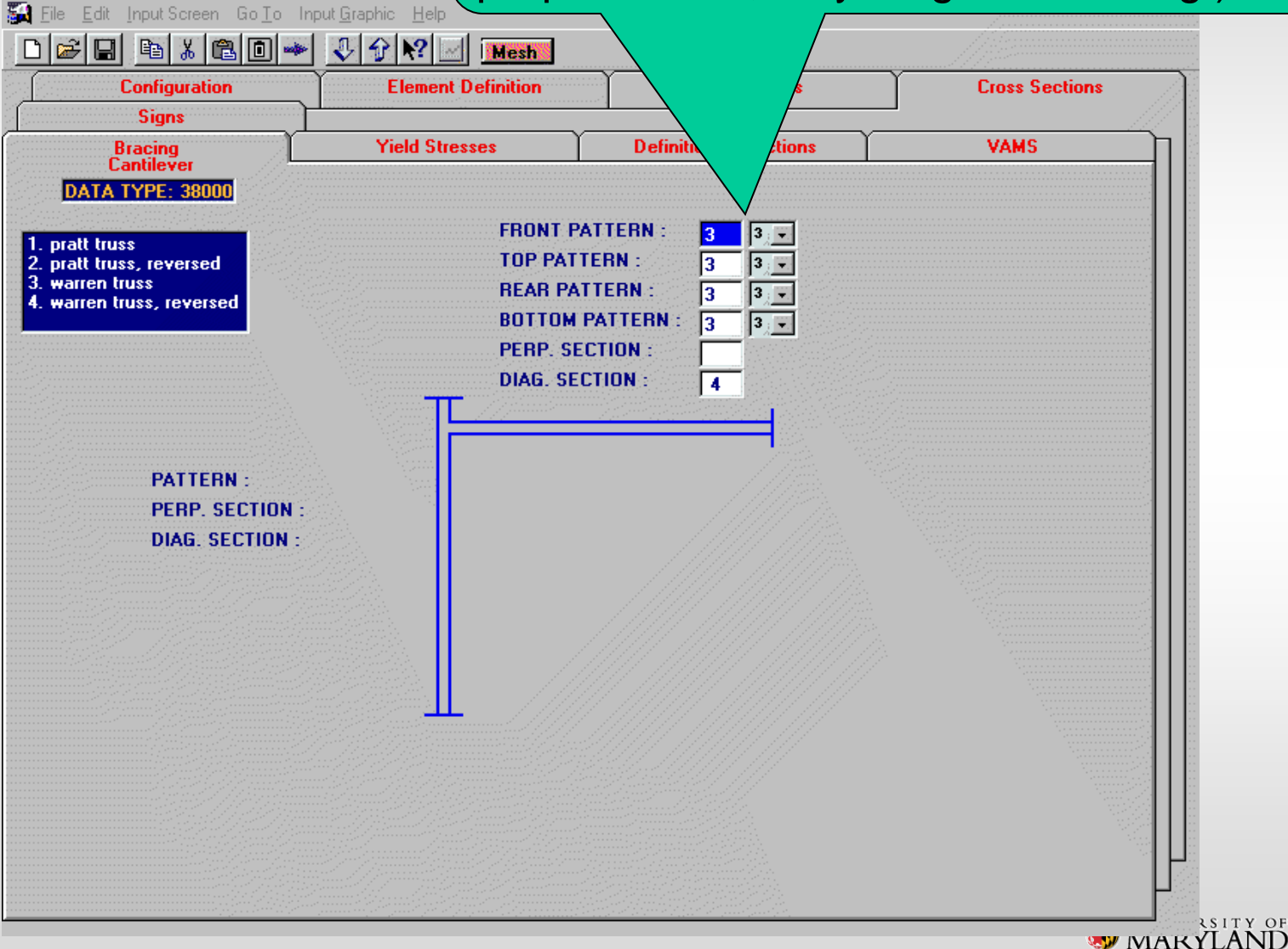

🚆 e:\temp\sspc1.dat - [Structure <u>Generation]</u>

| e:\temp\sspc1.dat - [Structure Gene<br>Eile Edit ]nput Screen Go Io Input | ration]<br>Graphic Help |                      |                |
|---------------------------------------------------------------------------|-------------------------|----------------------|----------------|
|                                                                           | Element Definition      | Dimensio             | Cross Sections |
| Bracing                                                                   | Yield Stresses          | Definition of S      |                |
| DATA TYPE: 39000<br>MEMBER TYPE                                           | TOWERS                  | BEAMS                |                |
| MAIN MEMBERS                                                              | 46.0 ksi(MPa)           | 46.0 ksi(MPa)        |                |
| PERPENDICULAR BRACING                                                     | 36.0 ksi(MPa)           | 36.0 ksi(MPa)        |                |
| DIAGONAL BRACING                                                          | 36.0 ksi(MPa)           | <b>36.0</b> ksi(MPa) |                |
|                                                                           |                         |                      |                |
|                                                                           |                         |                      |                |

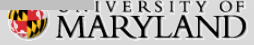

Step 9: Define Sections used on the Cross Section screen (This example assigns 1 for the post, 2 for the chords, 4 for the bracing and 6 for the VAMs)

| ) 🖻            |     | B 7                 | 60                | -   | 0 1 k                 | ? 🔄 [              | Me  |                        |                                                    |                    |                    |                    |                    |                    |
|----------------|-----|---------------------|-------------------|-----|-----------------------|--------------------|-----|------------------------|----------------------------------------------------|--------------------|--------------------|--------------------|--------------------|--------------------|
|                | C   | onfigura            | tion              |     | Ele                   | ment De            | fin | Dimensions             |                                                    |                    |                    |                    | Cross S            | ections            |
|                | Pr: | Signs               |                   | γĒ  | Viek                  |                    | 7 / | Definition of Continue |                                                    |                    |                    |                    | VAMS               |                    |
| TA TYPE: 04012 |     |                     |                   |     |                       |                    |     |                        | Definition of Sections     VAM5     Section Lookup |                    |                    |                    | p                  |                    |
| _              |     | Std. Se             | ect.              |     | Tubula                | r Shapes           | \$  |                        |                                                    | G                  | ieneral Se         | ctions             |                    |                    |
| Sec<br>No      | ID  | DTH<br>inch<br>(mm) | WT/FT<br>(Lb./ft) | ID  | OUT D<br>inch<br>(mm) | Tw<br>inch<br>(mm) | Kt  | ID                     | WT/FT<br>Kip/ft<br>(KN/m)                          | S1<br>inch<br>(mm) | S2<br>inch<br>(mm) | S3<br>inch<br>(mm) | S4<br>inch<br>(mm) | S5<br>inch<br>(mm) |
| 11             |     |                     |                   | 2   | 34.0                  | 0.375              | 1.0 |                        |                                                    |                    |                    |                    |                    |                    |
| 2              |     |                     |                   | 2   | 6.625                 | 0.280              | 1.0 |                        |                                                    |                    |                    |                    |                    |                    |
| 3              |     |                     |                   | 2   | 6.625                 | 0.280              | 1.0 |                        |                                                    |                    |                    |                    |                    |                    |
| 4              |     |                     |                   | 2   | 2.375                 | 0.154              | 1.0 |                        |                                                    |                    |                    |                    |                    |                    |
| 5              |     | -                   | 0                 | 2   | 2.375                 | 0.154              | 1.0 |                        | 000                                                | 2.040              | E 000              | 0.015              |                    | 0.170              |
| <u>р</u><br>2  | w   | ь                   | 9                 | 000 |                       |                    |     | 9                      | .009                                               | 3.940              | 5.900              | 0.215              |                    | 0.170              |
| 9              |     |                     |                   | 333 |                       |                    |     |                        |                                                    |                    |                    |                    |                    |                    |
| 9              |     |                     |                   |     |                       |                    |     |                        |                                                    |                    |                    |                    |                    |                    |
| 10             |     |                     |                   |     |                       |                    |     |                        |                                                    |                    |                    |                    |                    |                    |
| 11             |     |                     |                   |     |                       |                    |     |                        |                                                    |                    |                    |                    |                    |                    |
| 12             |     |                     |                   |     |                       |                    |     |                        |                                                    |                    |                    |                    |                    |                    |
| 13             |     |                     |                   |     |                       |                    |     |                        |                                                    |                    |                    |                    |                    |                    |
| 14             |     |                     |                   |     |                       |                    |     |                        |                                                    |                    |                    |                    |                    |                    |
| 15             |     |                     |                   |     |                       |                    |     |                        |                                                    |                    |                    |                    |                    |                    |
| 16             |     |                     |                   |     |                       |                    |     |                        |                                                    |                    |                    |                    |                    |                    |
| 17             |     |                     |                   |     |                       |                    |     |                        |                                                    |                    |                    |                    |                    |                    |
| 18             |     |                     |                   |     |                       |                    |     |                        |                                                    |                    |                    |                    |                    |                    |
| 19             |     |                     |                   |     |                       |                    |     |                        |                                                    |                    |                    |                    |                    |                    |

/ersity of **RYLAND** 

Step 10: Define Vertical Attachment Members and their relationship to the Sign and Walkway (This example has 11 VAMs where 7-11 support Sign #1 and Walkway #1. Section 6 for all the VAMs)

Dimensions **Cross Sections** Configuration Signs Bracing Definition of Sections VAMS Stresses DATA TYPE: 07012 Attached Sign Units VAM ID Top VAM Coords. Supporting Members Walkway Units х Y z Length No Sect. No. No. No. No. No. feet feet feet feet No. No. No. No. (m) (m) (m) (m) 3.25 27.0 1.1 6.813 21 1 6 7 2 6 7.417 27.0 1.1 6.813 8 22 3 6 13.25 27.0 6.813 10 24 1.1 4 6 17.417 27.0 1.1 6.813 11 25 5 6 23.25 27.0 6.813 12 26 1.1 6 6 27.0 6.813 14 28 29.25 1.1 7 6 34.917 31.729 1.1 11.542 16 30 1 1 8 6 11.542 17 31 1 38.917 31.729 1.1 1 9 6 42.917 31.729 11.542 32 1.1 18 1 1 10 6 46.917 31.729 1.1 11.542 19 33 1 1 11.542 20 11 6 50.917 31.729 1.1 34 1 1 12 13 14 15 16 17 18 19 Step 10A: Supporting Members are figured out by the Mesh. No input is needed 💖 MARYLAND

e:\temp\sspc1.dat - [S

ElemEditorInput Screen

|             | Braci                | ng                    |                        | Yield                    | l Stresses                  | 1                | Defir            | nition of Se     | ections | VAMS           |
|-------------|----------------------|-----------------------|------------------------|--------------------------|-----------------------------|------------------|------------------|------------------|---------|----------------|
|             | Configura            | tion                  |                        | Element                  | Definition                  |                  | D                | imensions        |         | Cross Sections |
| A TY        | Signs                | 3                     |                        |                          |                             |                  |                  |                  |         |                |
|             |                      | a<br>Dimension        | s                      |                          |                             | Lo               | wer Left Co      | oord.            | ]       |                |
| iign<br>No. | Width<br>feet<br>(m) | Height<br>feet<br>(m) | Thick.<br>inch<br>(mm) | Slope<br>in/ft<br>(mm/m) | Density<br>k/cf<br>(Kg/m^3) | X<br>feet<br>(m) | Y<br>feet<br>(m) | Z<br>feet<br>(m) |         |                |
|             | 17.719               | 9.0                   | 0.35                   |                          | 0.175                       | 34.354           | 22.729           | 1.15             |         |                |
| 2<br>3      |                      |                       |                        |                          |                             |                  |                  |                  |         |                |
| 4           |                      |                       |                        |                          |                             |                  |                  |                  |         |                |
| 5<br>6      |                      |                       |                        |                          |                             |                  |                  |                  |         |                |
| 7<br>8      |                      |                       |                        |                          |                             |                  |                  |                  |         |                |
| 9           |                      |                       |                        |                          |                             |                  |                  |                  |         |                |
| 0           |                      |                       |                        |                          |                             |                  |                  |                  | ]       |                |
|             |                      |                       |                        |                          | <u> </u>                    |                  |                  |                  |         |                |
|             |                      |                       |                        |                          | Ste                         | ep 11            | l: Sig           | gns' [           | Dimer   | nsions         |
|             |                      |                       |                        |                          | hou                         |                  | 51101            | 15 ai            | e più   | viueu          |
|             |                      |                       |                        |                          |                             | e                |                  |                  |         |                |

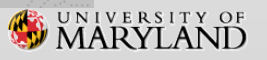

#### No Step: Parameters are generated by Mesh, unless override is needed

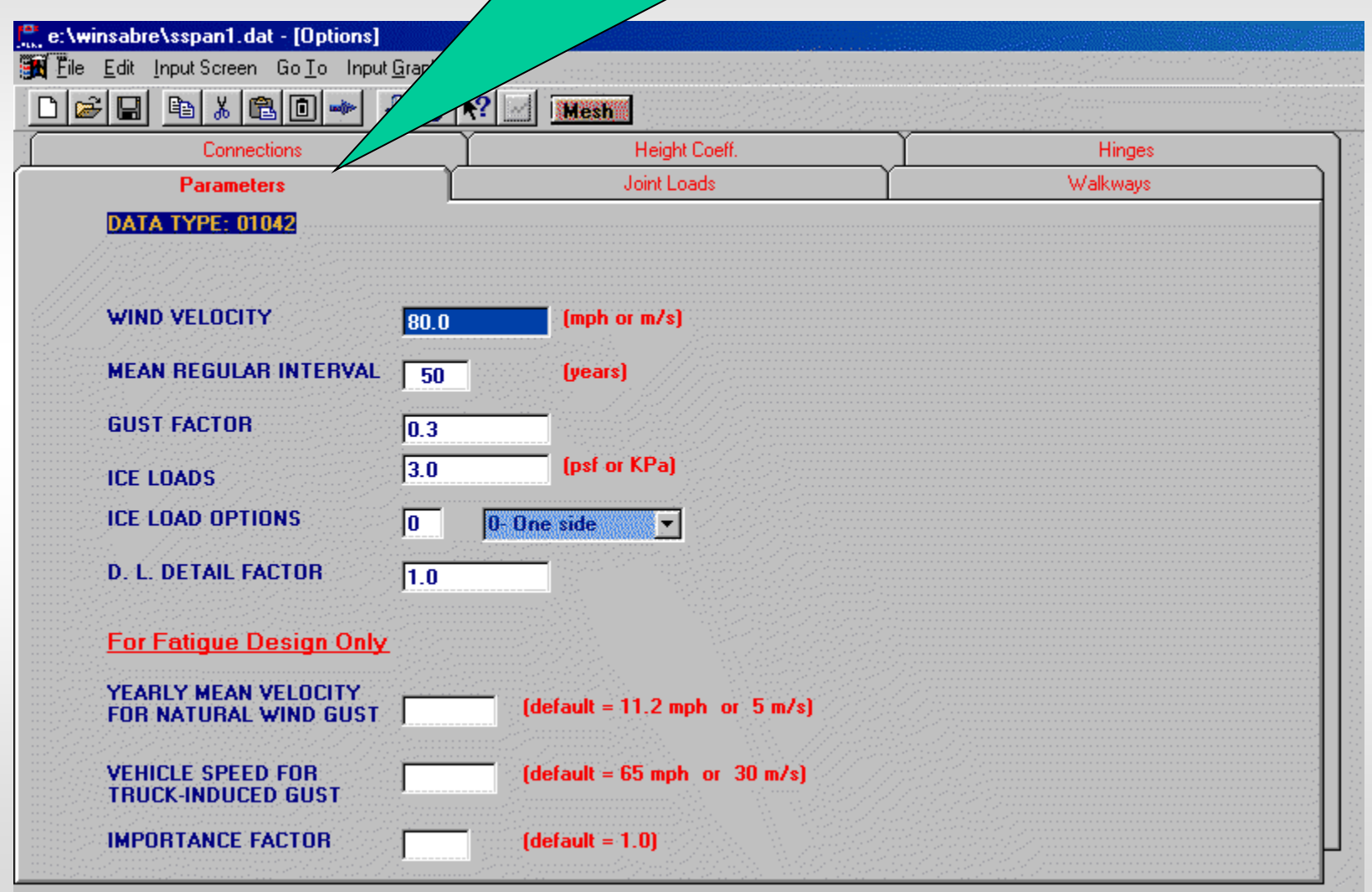

S MARYLAND

#### No Step: Joint Loads are generated by Mesh, unless additional Join Load is needed

| <b>2</b> 1 |       |              |          | - J 4        | N2 11        | Mesh         |                       |                       |                       |          |
|------------|-------|--------------|----------|--------------|--------------|--------------|-----------------------|-----------------------|-----------------------|----------|
|            |       |              |          |              | <u></u>      | псын         |                       |                       | Υ                     |          |
|            |       | Lonr         | nections | ,            | , <u> </u>   | Heig         | ht Coeff. *           |                       | Hinges                |          |
|            |       | Param        | eters    |              |              | Joint L      | .oads                 | L                     |                       | Walkways |
| DA         | ΓΑ ΤΥ | 'PE : 10     | 012      |              |              |              |                       |                       |                       |          |
|            |       |              |          |              | Forces       |              |                       | Moments               |                       |          |
|            | No    | Joint<br>No. | Desc.    | X<br>kip(KN) | Y<br>kip(KN) | Z<br>kip(KN) | X-X<br>k-ft<br>(KN-m) | Y-Y<br>k-ft<br>(KN-m) | Z-Z<br>k-ft<br>(KN-m) |          |
| I          | 1     |              |          |              |              |              |                       |                       |                       |          |
|            | 2     |              |          |              |              |              |                       |                       |                       | _        |
|            | 3     |              |          |              |              |              |                       |                       |                       | _        |
|            | 4     |              |          |              |              |              |                       |                       |                       | _        |
|            | 0     |              |          |              |              |              |                       |                       |                       | -        |
|            | 7     |              |          |              |              |              |                       |                       |                       | -        |
|            | 8     |              |          |              |              |              |                       |                       |                       | -        |
|            | 9     |              |          |              |              |              |                       |                       |                       | -        |
|            | 10    |              |          |              |              |              |                       |                       |                       | -        |
|            | 11    |              |          |              |              |              |                       |                       |                       | -        |
|            | 12    |              |          |              |              |              |                       |                       |                       |          |
|            | 13    |              |          |              |              |              |                       |                       |                       |          |
|            | 14    |              |          |              |              |              |                       |                       |                       |          |
|            | 15    |              |          |              |              |              |                       |                       |                       |          |
|            | 16    |              |          |              |              |              |                       |                       |                       |          |
|            | 17    |              |          |              |              |              |                       |                       |                       |          |
|            | 18    |              |          |              |              |              |                       |                       |                       |          |
|            | 19    |              |          |              |              |              |                       |                       |                       |          |

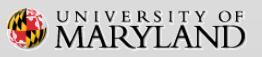

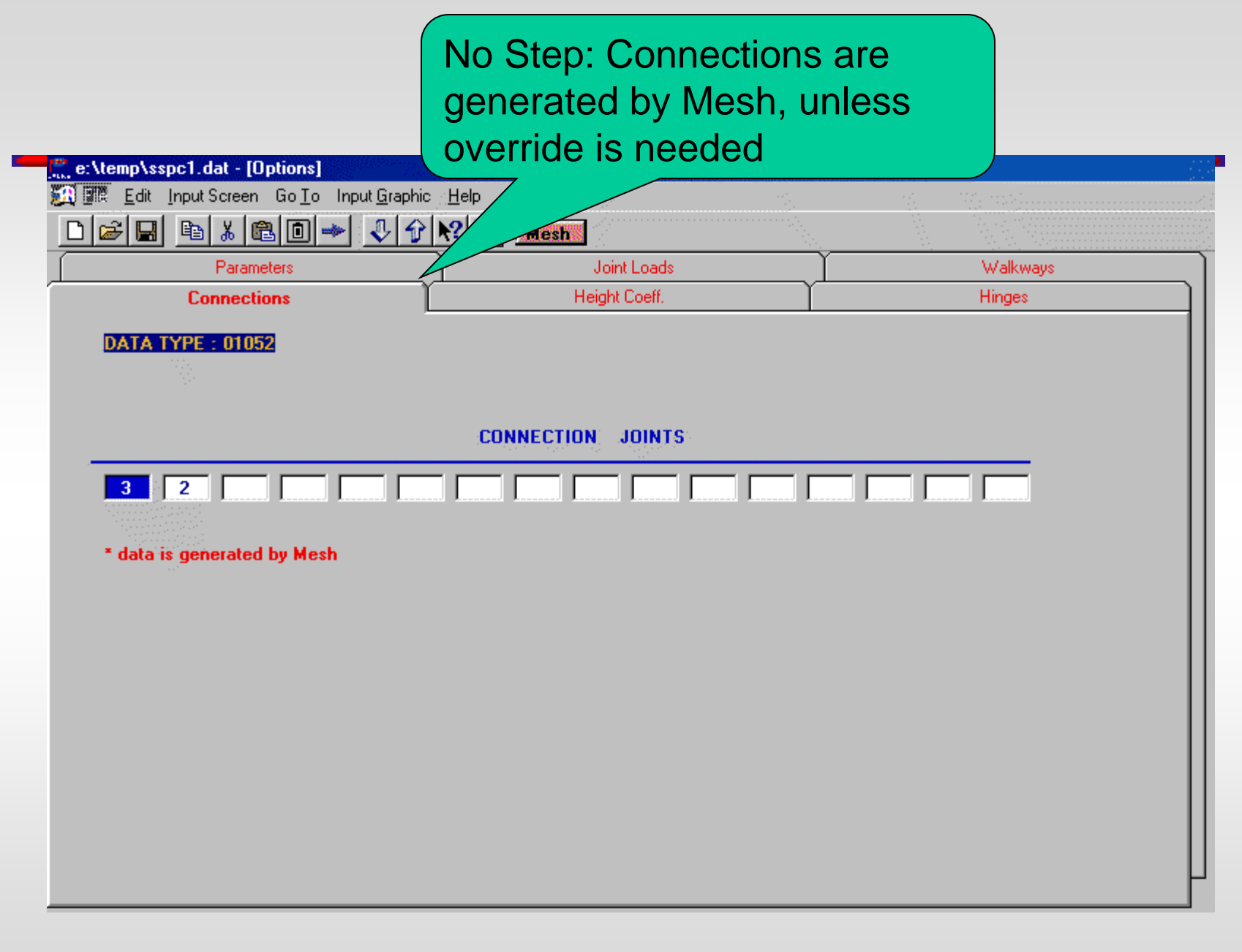

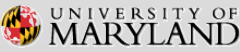

#### No Step: Height Coefficients are generated by Mesh, unless override is needed

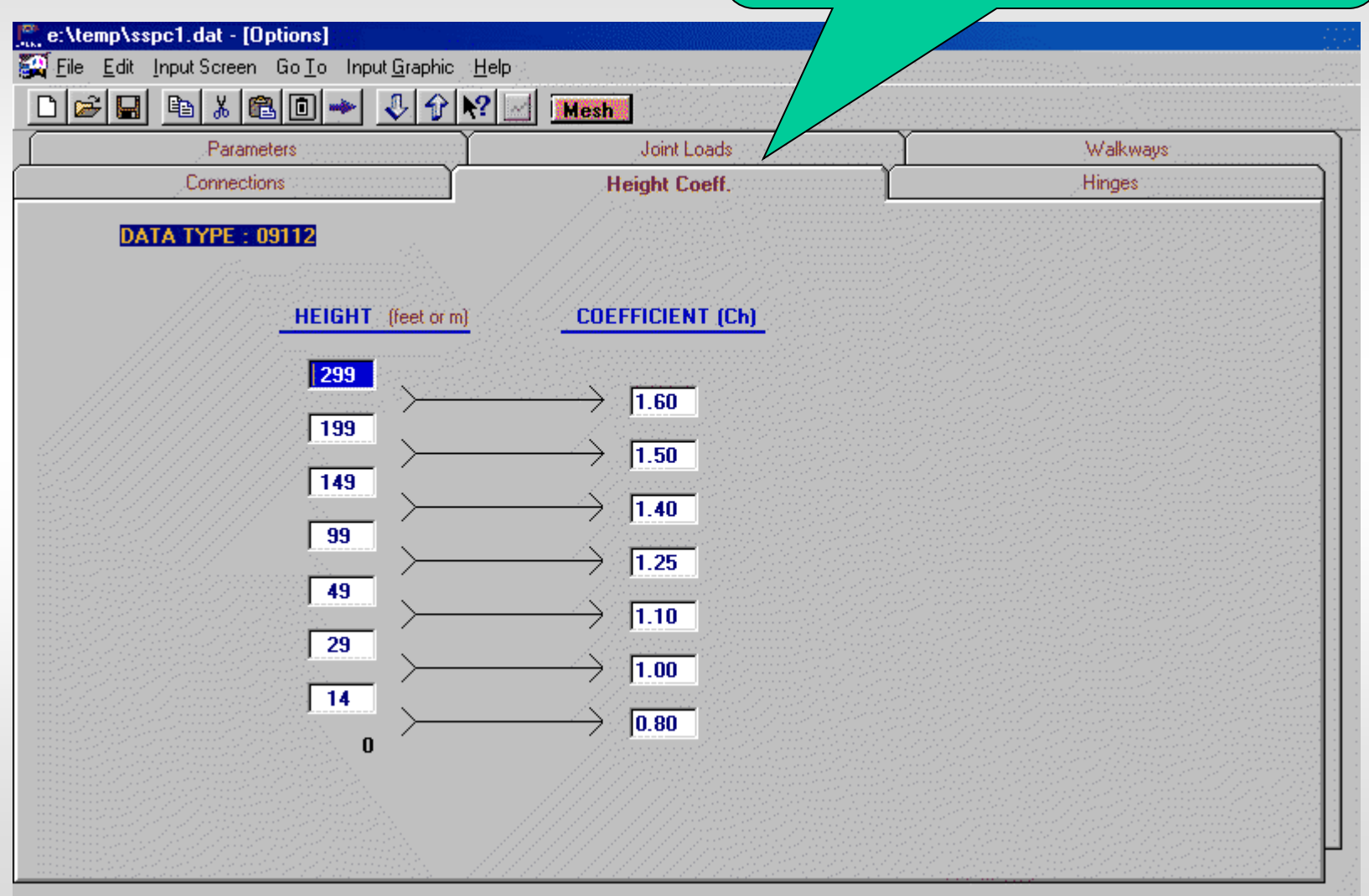

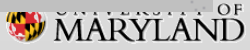

# No Step: Hinges, if exist, are generated by the program, unless overridden

| ellenslaast det [Ostisse]                                                                                                    |        |             |                                                                                                    |                             |               |             |
|----------------------------------------------------------------------------------------------------|--------|-------------|----------------------------------------------------------------------------------------------------|-----------------------------|---------------|-------------|
| Contraction     Contraction     Contracti | - //   |             | a de la companya de la companya de la companya de la companya de la companya de la companya de la companya de la | ×                           |               | ».<br>(() د |
|                                                                                                    | Mash   |             |                                                                                                    |                             |               |             |
|                                                                                                    | THESH  | loistloosda |                                                                                                    | $\gamma \rightarrow \gamma$ | No Statements | <u></u>     |
| Connections                                                                                                    | He     | ight Coeff  | Ý                                                                                                    |                             | Hinges        | <u></u>     |
| DATA TYPE : 40000                                                                                                    | LEFT B | EAM END     | RIGHT E                                                                                                    | EAM END                     |               |             |
|                                                                                                    | Y-Y    | Z-Z         | Y-Y                                                                                                    | Z-Z                         |               |             |
|                                                                                                    | (      | ) or 1)     | (0                                                                                                    | or 1)                       |               |             |
| монотиве                                                                                                    |        | 1           |                                                                                                    | 1                           |               |             |
| PLANE TRUSS                                                                                                    |        |             |                                                                                                    |                             |               |             |
| TRICHORD TRUSS ON 1 POST                                                                                                    |        |             |                                                                                                    |                             |               |             |
| BOX TRUSS ON 1 POST                                                                                                    |        |             |                                                                                                    |                             |               |             |
| TRICHORD TRUSS ON 2 POSTS                                                                                                    | 1      | 1           | 1                                                                                                    | 1                           |               |             |
| BOX TRUSS ON 2 POSTS                                                                                                    | 1      | 1           | 1                                                                                                    | 1                           |               |             |
|                                                                                                    |        |             |                                                                                                    |                             |               | -           |

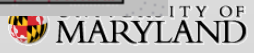

#### Step 12A: Once done, click Mesh button and then Input Graphic on the Menu Bar

|   |            | Cor           | nnections       |                  |          |             |          | Heigh                 | t Coeff.               |                            | Hinges                 |         |  |
|---|------------|---------------|-----------------|------------------|----------|-------------|----------|-----------------------|------------------------|----------------------------|------------------------|---------|--|
|   |            |               |                 |                  | _        | Joint Loads |          |                       |                        |                            |                        | Walkway |  |
|   | UAI<br>Wal | A IYI<br>kwai | YE: 08012       | d Ends           |          | ad T        | une -    | Uniform               | Loading.               | Wind                       | Areas                  | 1       |  |
|   |            | No            | Left<br>feet(m) | Right<br>feet(m) | DL       | ICE         | LL       | LOAD<br>klf<br>(KN/m) | Z<br>Coord.<br>feet(m) | Area<br>ft^2/ft<br>(m^2/m) | Y<br>Coord.<br>feet(m) |         |  |
|   | 1          | 1.00          | 40.             | 45.              | 1        | 1           |          | 0.026                 | 4.917                  |                            |                        |         |  |
|   | $\square$  |               |                 |                  |          | ٨           |          |                       |                        |                            |                        |         |  |
|   |            |               |                 |                  |          |             |          |                       |                        |                            |                        |         |  |
|   |            | <u> </u>      |                 |                  | /        | $\vdash$    |          |                       |                        |                            |                        |         |  |
|   |            |               |                 |                  | <b>y</b> | F           |          |                       |                        |                            |                        |         |  |
|   |            | <u></u>       |                 | /                |          | $\uparrow$  |          |                       |                        |                            |                        |         |  |
|   |            |               |                 |                  |          | ţ           |          |                       |                        |                            |                        |         |  |
|   |            |               |                 |                  |          |             | $\vdash$ |                       |                        |                            |                        |         |  |
|   |            |               |                 |                  |          |             | $\vdash$ |                       |                        |                            |                        | -       |  |
|   |            |               |                 |                  |          |             |          |                       |                        |                            |                        |         |  |
|   | tic        | n             |                 |                  |          | <b>n</b> r  | · ^      |                       |                        |                            |                        |         |  |
| μ | uic        | ЛС            | li vva          | Inva             | yъ       | a           | e        |                       |                        |                            |                        |         |  |

St

in

Wa

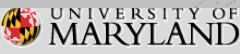

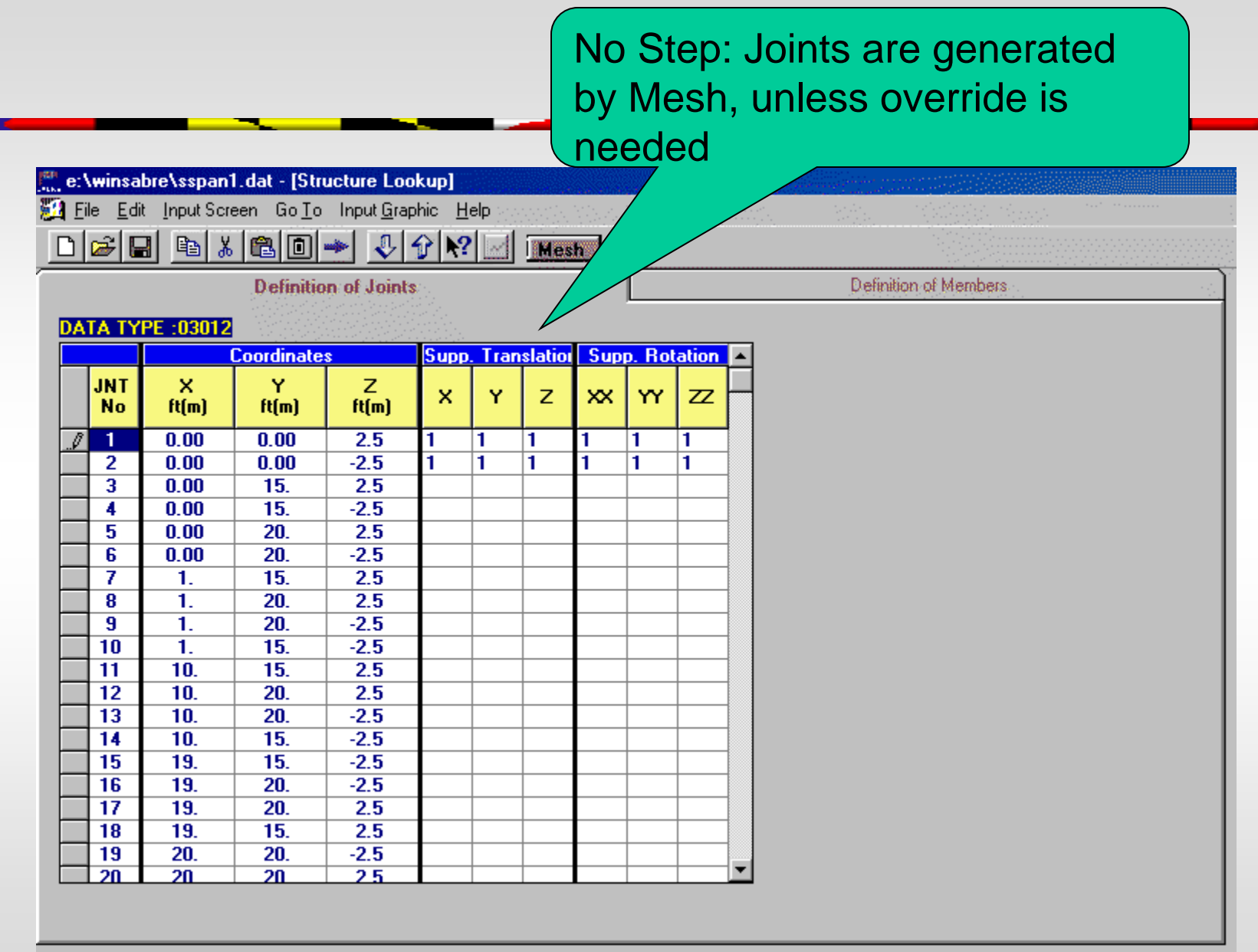

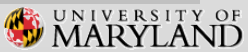

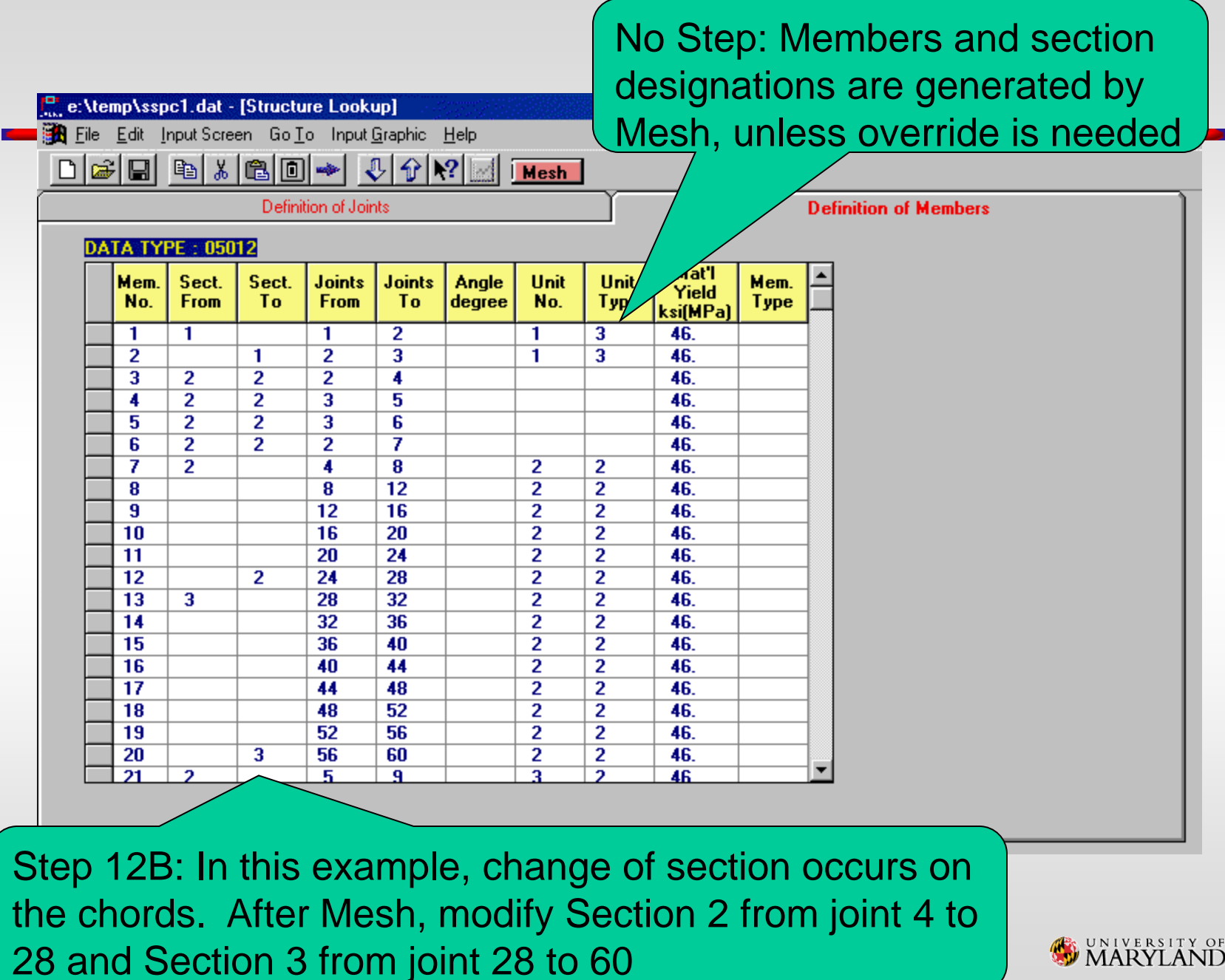

MARYLAND

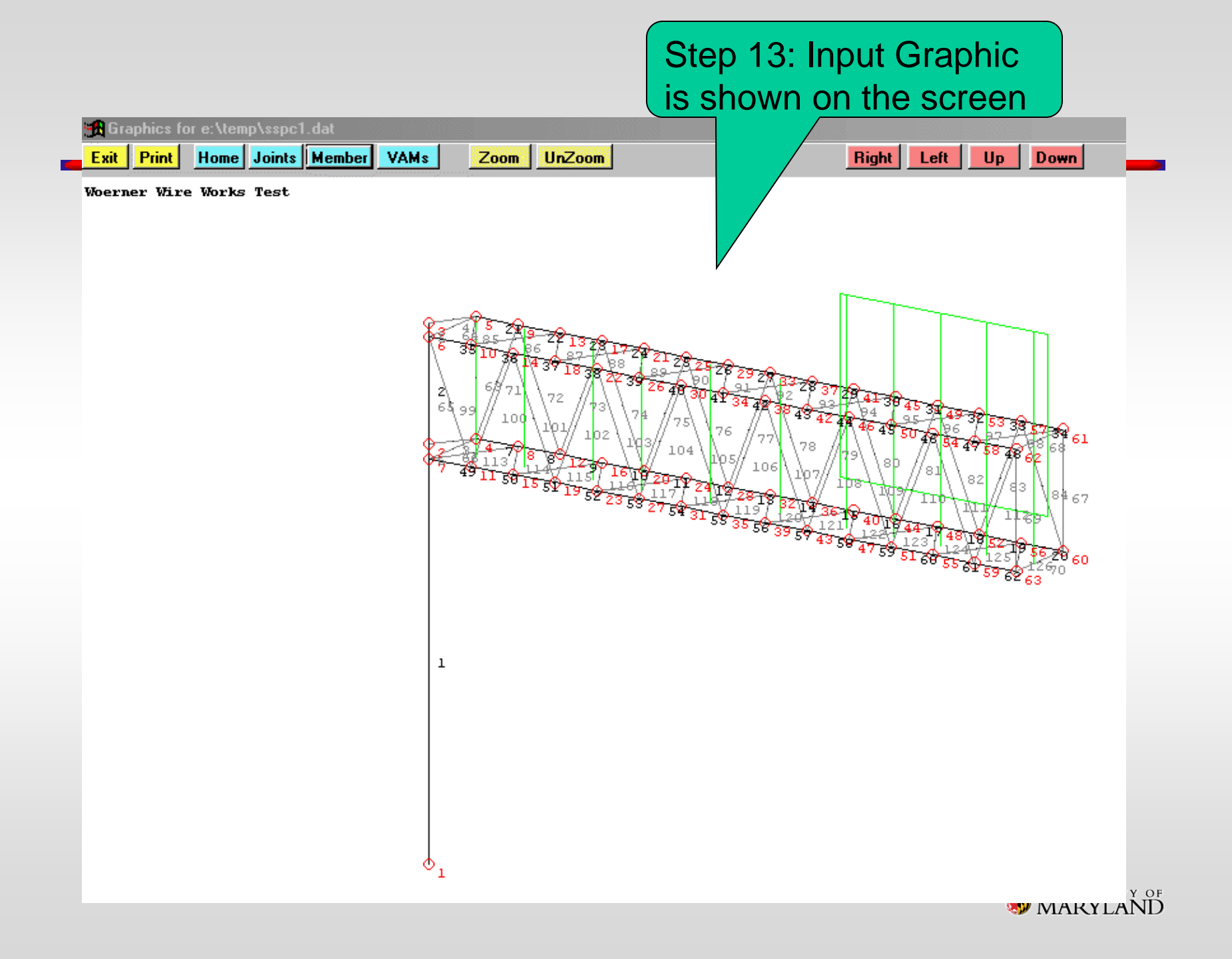

Step 14: Save the Input File, Exit from Input Utility and click Analysis

| <pre>Prove Analyse Dubud Graphic PolyPocessing Ent Heb<br/>Poly Analyse Dubud Graphic PolyPocessing Ent Heb<br/>Prace soleci files:</pre>                                                                                                    | SABRE Program                                                                                                    |                                                                                                    |                                                                                                    |
|----------------------------------------------------------------------------------------------------|----------------------------------------------------------------------------------------------------|----------------------------------------------------------------------------------------------------|----------------------------------------------------------------------------------------------------|
| Image: Control of the control of the contro                                                                                                    | Exit Input Analysis Output Graphics Post Prod                                                                                                    | cessing <u>P</u> rint <u>H</u> elp                                                                             |                                                                                                    |
| Freede SADE                                                                                                    |                                                                                                    |                                                                                                    |                                                                                                    |
| Place select file:<br>Input File<br>e:\temp\sspc1.dat<br>DegarFile<br>e:\temp\sspc1.out                                                                                                    |                                                                                                    | Execute SABRE                                                                                                  |                                                                                                    |
| Insuffie<br>e:\temy\sspc1.dat<br>DeputFie<br>e:\temy\sspc1.out                                                                                                    |                                                                                                    | Please select files:                                                                                           |                                                                                                    |
| e:\temy\sspc1.at<br>Duput File<br>e:\temy\sspc1.out                                                                                                    |                                                                                                    | Input File                                                                                                    |                                                                                                    |
| Durger File<br>e: \temp\sspcl.out                                                                                                    |                                                                                                    | e:\temp\sspc1.dat                                                                                              |                                                                                                    |
| e:\temp\sspc1.out                                                                                                    |                                                                                                    | Output File                                                                                                    |                                                                                                    |
|                                                                                                    |                                                                                                    | e:\temp\sspc1.out                                                                                              |                                                                                                    |
|                                                                                                    |                                                                                                    |                                                                                                    |                                                                                                    |
|                                                                                                    |                                                                                                    |                                                                                                    |                                                                                                    |
|                                                                                                    |                                                                                                    |                                                                                                    |                                                                                                    |
|                                                                                                    |                                                                                                    | ok:                                                                                                    |                                                                                                    |
| Image: State of the state of the state                                                                                                    |                                                                                                    |                                                                                                    |                                                                                                    |
| E de une H<br>Leo Da am<br>Leo Da am |                                                                                                    |                                                                                                    |                                                                                                    |
| Labham<br>Bidonsburg<br>U D<br>U D<br>U D<br>U D<br>U D<br>U D<br>U D<br>U D<br>U D<br>U D                                                                                                    |                                                                                                    | 450 Annepalls Rd a 60 in H                                                                                     |                                                                                                    |
|                                                                                                    | MINI                                                                                                    | Lanhām<br>Biadensburg s fil                                                                                    |                                                                                                    |
|                                                                                                    |                                                                                                    |                                                                                                    |                                                                                                    |
|                                                                                                    | - then a                                                                                                    |                                                                                                    |                                                                                                    |
|                                                                                                    | ALL HARTY                                                                                                    |                                                                                                    |                                                                                                    |
|                                                                                                    | and the second second sec | The second second second second second second second second second second second second second second second s |                                                                                                    |
|                                                                                                    |                                                                                                    |                                                                                                    | The second second second second second second second second second second second second second second second s |
|                                                                                                    |                                                                                                    |                                                                                                    |                                                                                                    |
|                                                                                                    |                                                                                                    |                                                                                                    |                                                                                                    |
|                                                                                                    |                                                                                                    |                                                                                                    |                                                                                                    |
|                                                                                                    |                                                                                                    |                                                                                                    |                                                                                                    |
|                                                                                                    | and the second second                                                                                                    |                                                                                                    |                                                                                                    |

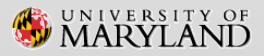

Step 15: Exit from Analysis, click Output Graphics and select one item under ActDef for analysis status

| Graphics for E:\temp\sspc1.out |                       |                           |                                                     |                                                        |                 |
|--------------------------------|-----------------------|---------------------------|-----------------------------------------------------|--------------------------------------------------------|-----------------|
| xit Print Home Joints Mer      | iber VAMs Zoom        | UnZoom ActDef             | Deflects                                            | Right Left Up                                          | Down            |
| Woerner Wire Works Test        |                       |                           |                                                     |                                                        |                 |
|                                |                       |                           |                                                     |                                                        |                 |
|                                |                       |                           |                                                     |                                                        |                 |
|                                |                       |                           |                                                     |                                                        |                 |
|                                |                       |                           |                                                     |                                                        |                 |
|                                |                       |                           |                                                     |                                                        |                 |
|                                |                       |                           |                                                     |                                                        |                 |
|                                |                       | $\Lambda \Lambda \Lambda$ | $\Lambda \Lambda \Lambda /$                         |                                                        |                 |
|                                | $-1$ $W$ $V$ $\wedge$ | / IV N V                  | $( \vee \vee \vee )$                                | $\mathbb{I} \setminus \mathbb{V} \setminus \mathbb{V}$ | V VI            |
|                                |                       | א א או ו                  | $A \wedge A \wedge A$                               | A A A                                                  | A Al            |
|                                |                       |                           | $\mathbb{V}$ $\mathbb{V}$ $\mathbb{V}$ $\mathbb{V}$ | a vi vi v                                              |                 |
|                                |                       |                           | Î Î                                                 |                                                        |                 |
|                                |                       |                           |                                                     |                                                        |                 |
|                                | List of Del           | flections Tables in E:    | temp\sspc1.out                                      | ×                                                      |                 |
|                                |                       |                           |                                                     |                                                        |                 |
|                                | Group                 | Joint Deformation         | s-DL                                                | ·                                                      |                 |
|                                | Group II<br>Group II  | Joint Deformation         | s - DL+W Combo. 1<br>s - DL+W Combo. 2              | in +2<br>lin +Z                                        |                 |
|                                | Group II              | Joint Deformation         | s - DL+W Combo. 1                                   | in -Z                                                  |                 |
|                                | Group II<br>Group II  | Joint Deformation         | s - DL+W Combo. 2<br>>s - DL+L+1/2W Con             | ? in -Z                                                |                 |
|                                | Group II              | I Joint Deformatio        | is - DL+I+1/2W Con                                  | nbo. 2 in +Z                                           |                 |
|                                | Group II              | I Joint Deformation       | is - DL+I+1/2W Con                                  | nbo. 1 in -Z                                           |                 |
|                                | Maximur               | n Joint Deformation       | 15 - DE+1+17214 CON<br>NS                           | 100. Z III -Z                                          |                 |
|                                |                       |                           |                                                     |                                                        |                 |
|                                |                       |                           |                                                     |                                                        |                 |
|                                |                       |                           |                                                     |                                                        |                 |
|                                |                       |                           |                                                     |                                                        | VERSIT<br>RVI A |

Step 16: Exit from Output Graphics, select Post Process, Base Plate Design and then click Import for the analysis results

| Post Processing - E:\t | emp\sspc1.out      |                              |                                              |               |
|------------------------|--------------------|------------------------------|----------------------------------------------|---------------|
| Splice Plate Desig     | in Parameters      | Base Plate Design Parameters | Base Plate Fatigue Check                     |               |
| Ext                    | Calculate Import   |                              |                                              |               |
|                        |                    |                              |                                              |               |
| ENG/SI UNIT            | 0 0 - English 💌    |                              |                                              |               |
| YIELD STRESSES         |                    | COLUMN PARAMETERS            |                                              |               |
| BOLT                   | 55.00 ksi(MPa)     | OUTSIDE DIAMETER 34.         | in(mm)                                       |               |
| BASE PLATE             | 36.00 ksi(MPa)     | WALL THICKNESS .37           | 5 in(mm)                                     |               |
| COLUMN                 | 55.00 ksi(MPa)     | CROSS-SECTION SHAPE 2        | 2 - Round cross section                      |               |
| BASE FORCES            |                    | BASE MOMENTS                 |                                              |               |
| X DIR.                 | 1.961 kips(KN)     | X-X AXIS 236                 | .429 k-ft[KN-m]                              |               |
| Y DIR.                 | 10.94 kips(KN)     | Y-Y AXIS                     | 7.508 k-ft(KN-m)                             |               |
| Z DIR.                 | 9.591 kips(KN)     | Z-Z AXIS                     | 5.127 k-ft(KN-m)                             |               |
|                        |                    |                              |                                              |               |
| ALLOWABLE WELD         | STRESS 12.40 ksi(M | Pa) BASE PLATE SHAPE 2       | 2 - Round cross section                      |               |
| GROUP LOAD NO.         | 2                  | DES. NO OF BOLTS             |                                              | 8             |
|                        |                    | Base Pla                     | ate Design Results                           |               |
|                        |                    | NO. OF B<br>BOLT DIA         | OLTS =8<br>AMETEB =1.5 in                    |               |
|                        |                    | BOLT AR                      | EA (EACH) =1.767 in.^2<br>ENT LENGTH =4.9 ft |               |
|                        |                    |                              | JDOAT LENGTH - 221 in                        |               |
|                        |                    | WELD LE                      | G LENGTH =.313 in.                           |               |
|                        |                    |                              | HAPE = Round                                 |               |
|                        | The tele the entir | PLATE 0<br>PLATE S           | IDE LENGTH =18.6 in.                         |               |
| Step 16A: F            | -inish the Ir      |                              | HILKNESS =.33 IN.                            |               |
| click Calcul           | ation to she       |                              |                                              |               |
|                        |                    |                              | àraph Print                                  | JNIVERSITY OF |
| the design             |                    |                              |                                              | J MARYLAND    |

Step 17: Click Graph on the Calculation popup screen to show the design

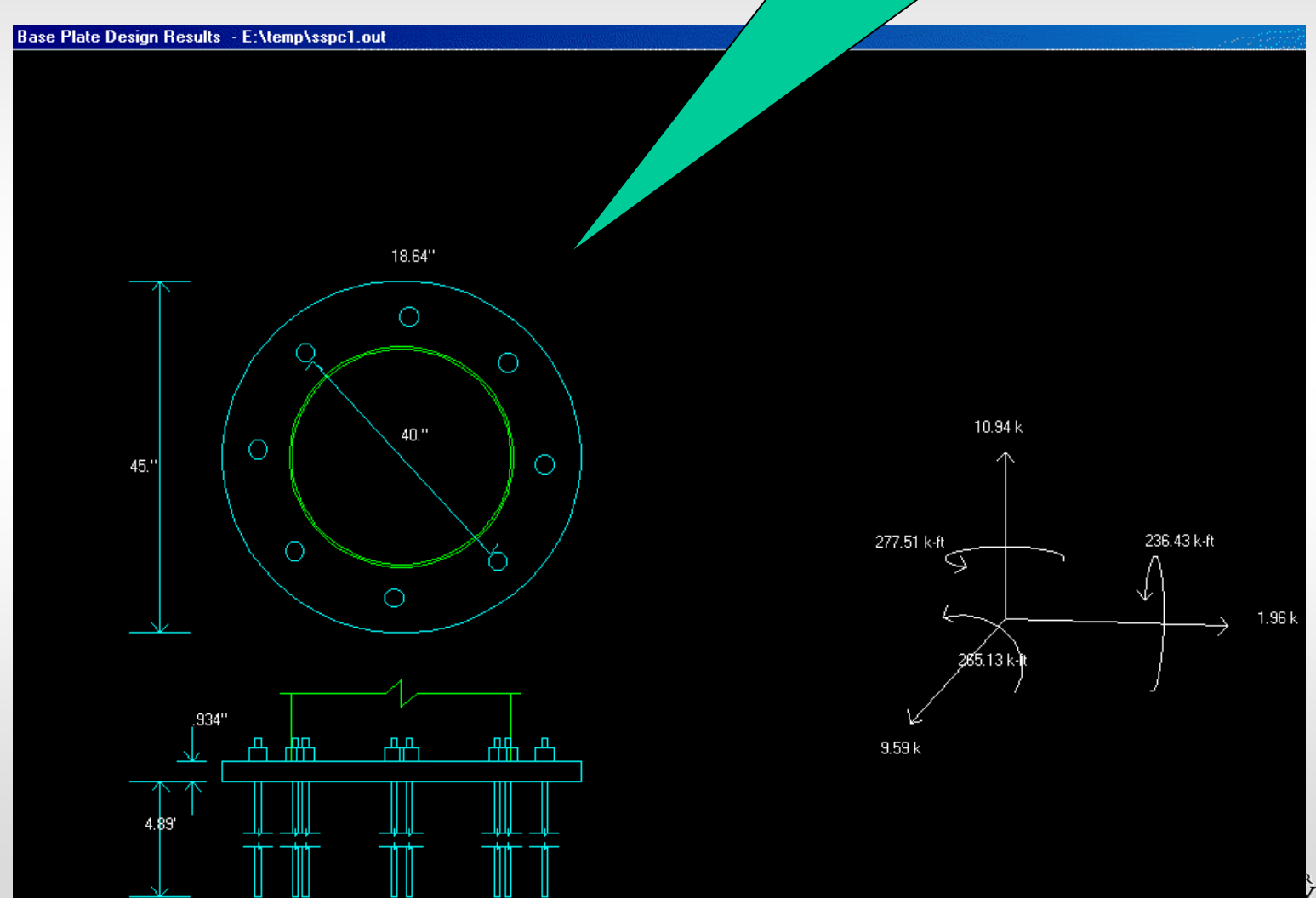

LAND

#### Step 18: Exit from Base Plate Design and Click the Tab for Base Plate Fatigue Check

| Splice Plate Design Parameters | Base Plate Design Parameters | Base Plate Fatigue Check     |
|--------------------------------|------------------------------|------------------------------|
| Exit Calculate Import          | Print                        |                              |
| ENG/SI UNIT 0 0 - English 💌    |                              |                              |
| BASE MOMENT RANGE              | COLUMN PARAMETERS            | 5                            |
| X-X AXIS 35.15 (k-ft or KN-m)  | OUTSIDE DIAMETER             | 34. (in or mm)               |
| Z-Z AXIS 143.8 (k-ft or KN-m)  | WALL THICKNESS               | 0.38 (in or mm)              |
|                                | CROSS SECTION SHAF           | PE 2 2 - Round cross section |
| BASE PLATE PARAMETERS          | STIFFENER PARAMETE           | ERS                          |
| SHAPE 2 - Round cross section  | HEIGHT                       | (in or mm)                   |
| BOLT DIAMETER (in or m         | m) WIDTH                     | (in or mm)                   |
| BOLT THREAD PITCH (in or m     | m) THICKNESS                 | (in or mm)                   |
| FARTHEST BOLT DISTANCE         | m) TOTAL NUMBER              |                              |
| NUMBER OF BOLT                 |                              |                              |
|                                |                              |                              |
|                                |                              |                              |
|                                |                              |                              |
| Step 18A: Click Impo           | ort, finish                  |                              |
| all the input and then         | click                        |                              |
|                                |                              |                              |

#### Step 19: Exit from Post Process. Click Print and then Open File

| Re:\temp\sspc1                                                                 |                                                                                                    | 1998)<br>1998 |
|--------------------------------------------------------------------------------|----------------------------------------------------------------------------------------------------|---------------|
| Open File View/Print File Vie                                                  | w Tables Print Tables Exit                                                                                                    |               |
| File Name:<br>SSPC1.OUT<br>sspc1.out<br>Sspc1a.out<br>Sspc1b.out<br>sspc1c.out | OK     Image: Image: |               |
|                                                                                |                                                                                                    |               |
|                                                                                |                                                                                                    |               |

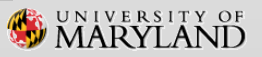

# Step 20: View or Print the whole File or Table by Table

| Dese File Manufick File Manuficker Dist Tables Freit                                                                     |  |
|----------------------------------------------------------------------------------------------------|--|
|                                                                                                    |  |
| 1.0 : INPUT VERIFICATION                                                                                                 |  |
| 1.1 : DEFINITION OF JOINTS                                                                                               |  |
| 1.2 : DEFINITION OF SECTIONS                                                                                             |  |
| 1.3 : DEFINITION OF MEMBERS                                                                                              |  |
| 1.4 : DEFINITION OF VERTICAL ATTACHMENT MEMBERS                                                                          |  |
| 1.5 : DEFINITION OF WALKWAYS AND CONDUITS                                                                                |  |
| 1.6 : DEFINITION OF SIGNS                                                                                                |  |
|                                                                                                    |  |
|                                                                                                    |  |
| TABLE 1.U : INPUT VERIFICATION                                                                                           |  |
|                                                                                                    |  |
| DEFINITION OF SYSTEM DATA                                                                                                |  |
|                                                                                                    |  |
|                                                                                                    |  |
| OUTPUT DESIGN DESIGN DESIGN STRU. NO. OF NO. OF MATERIAL AL                                                              |  |
| LEVEL CODE YEAR OPTION TYPE POSTS CORDS UNIT TYPE E MODULUS ID                                                           |  |
|                                                                                                    |  |
|                                                                                                    |  |
| DESIGN PARAMETERS                                                                                                    |  |
|                                                                                                    |  |
|                                                                                                    |  |
| WIND MEAN VEL. VER. SPEED IMPORT MEAN REC GUST ICE ICE DEAD<br>VIET N.W. CUST T. CUST TANCE INTERVAL FAC LOADS LOAD LOAD |  |
| (MPH) (MPH) (MPH) FACT. (YEARS) (%) (PSF) OPTN FAC.                                                                      |  |
|                                                                                                    |  |
| 80.00 .0 .0 .00 50 30.00 3.000 0 1.00                                                                                    |  |
|                                                                                                    |  |
|                                                                                                    |  |

# **AASHTO LTS-6 & AASHTO LTS-LRFD**

Updated SABRE includes following improvements:

AASHTO LST-6 & AASHTO LTS-LRFD Fatigue Design

 Design parameters based on fatigue importance category
 Cantilever and non-cantilever structures

### 2. AASHTO LTS-LRFD Design

- a. Determination of wind speed and wind pressure
- b. Example of wind speed and wind pressure
- c. Wind strength design consideration

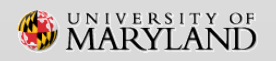

# **Fatigue Design Parameters**

| Fatigue Importance Category |    | Galloping Natural Wind<br>Gusts |                           | Truck-Induced<br>Gusts    |                           |
|-----------------------------|----|---------------------------------|---------------------------|---------------------------|---------------------------|
| red                         | I  | <b>Sign</b><br>Traffic Signal   | <b>1.0</b><br>1.0         | <b>1.0</b><br>1.0         | <b>1.0</b><br>1.0         |
| ntileve                     | Ш  | Sign<br>Traffic Signal          | 0.70<br><mark>0.65</mark> | 0.85<br><mark>0.80</mark> | 0.90<br><mark>0.85</mark> |
| Car                         | ш  | Sign<br>Traffic Signal          | 0.40<br>0.30              | 0.70<br>0.55              | 0.80<br>0.70              |
| red                         | I  | <b>Sign</b><br>Traffic Signal   | X<br>X                    | <b>1.0</b><br>1.0         | <b>1.0</b><br>1.0         |
| Non-<br>ntileve             | II | <b>Sign</b><br>Traffic Signal   | x<br>x                    | <b>0.85</b><br>0.80       | <b>0.90</b><br>0.85       |
| Car                         | Ш  | Sign<br>Traffic Signal          | x<br>x                    | 0.70<br>0.55              | 0.80<br>0.70              |

- Cat. I without "mitigation devices"; roadways with a speed limit in excess of 60 km/h (35 mph) and average daily traffic (ADT) exceeding 10,000 or average daily truck traffic (ADTT) exceeding 1000
- Cat. III speed limits 60km/h (35 mph) or less
- Cat. II not "explicitly" meeting I or III; (NCHRP 469 Act. 3.2.1.4: include any store with mitigation devices that would otherwise meet the Category I criteria.)

# 1. Introduction : Fatigue Design Loads - Galloping

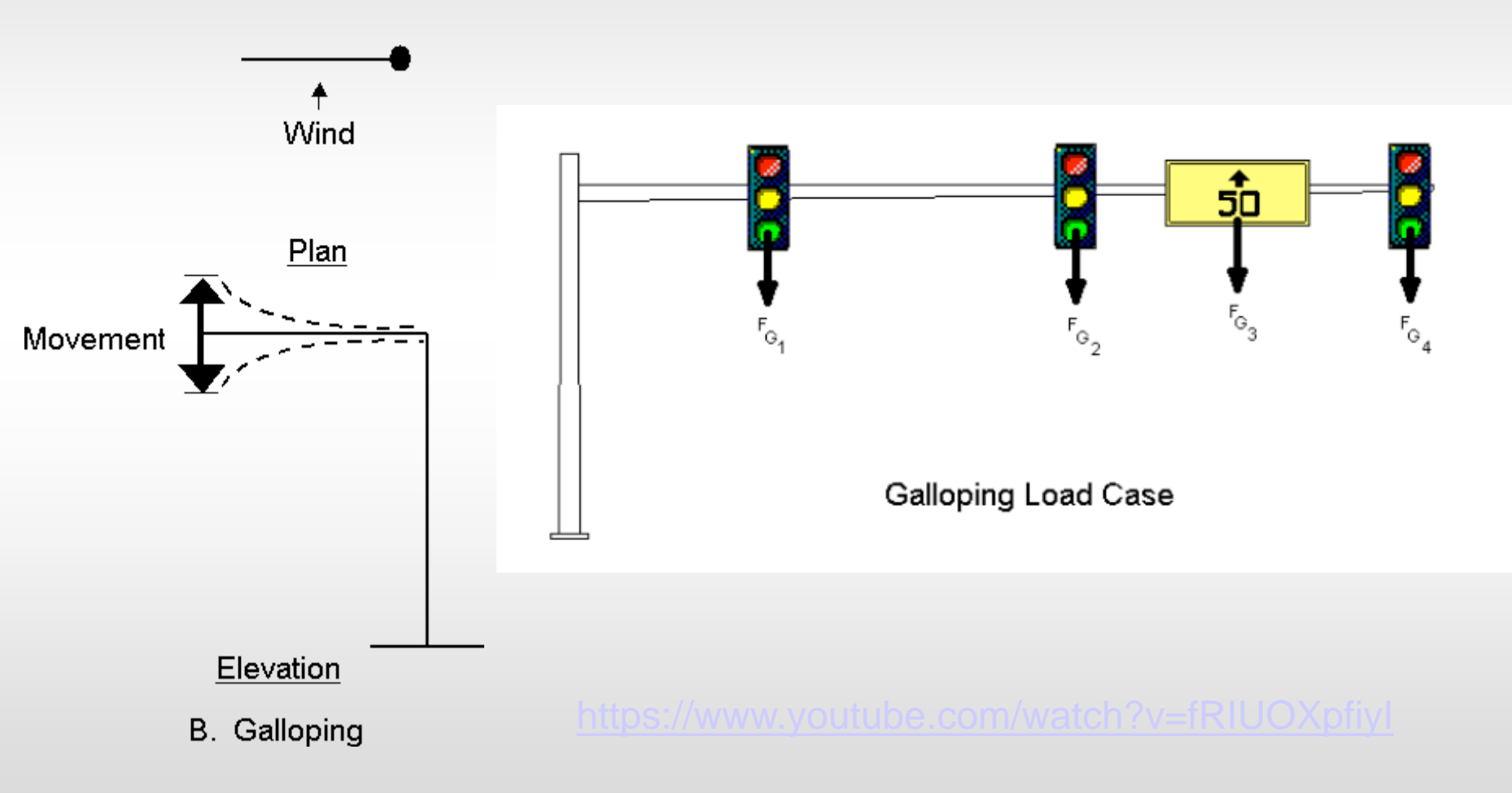

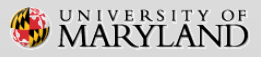

### 1. Introduction : Fatigue Design Loads – Natural Wind & Truck-Induced Gust

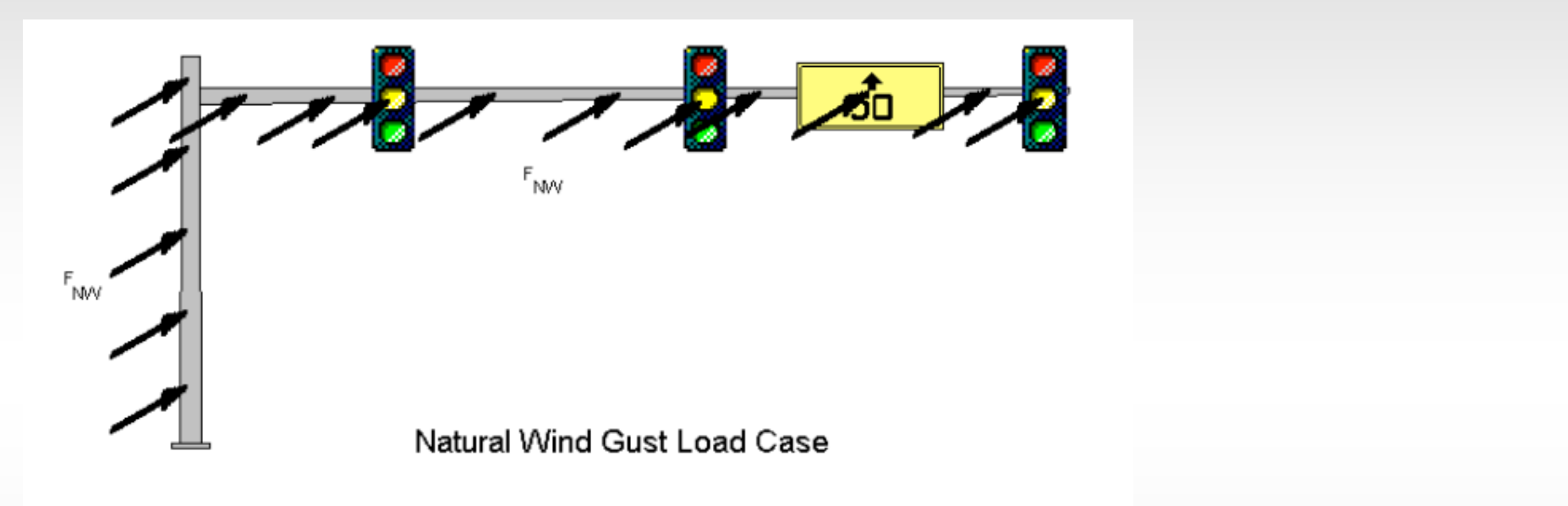

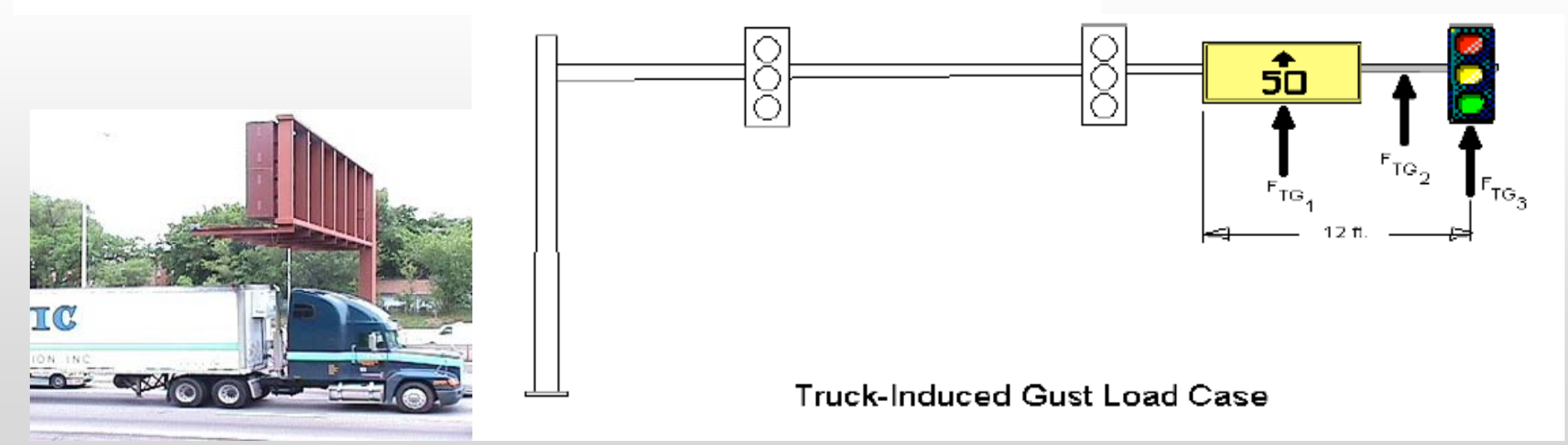

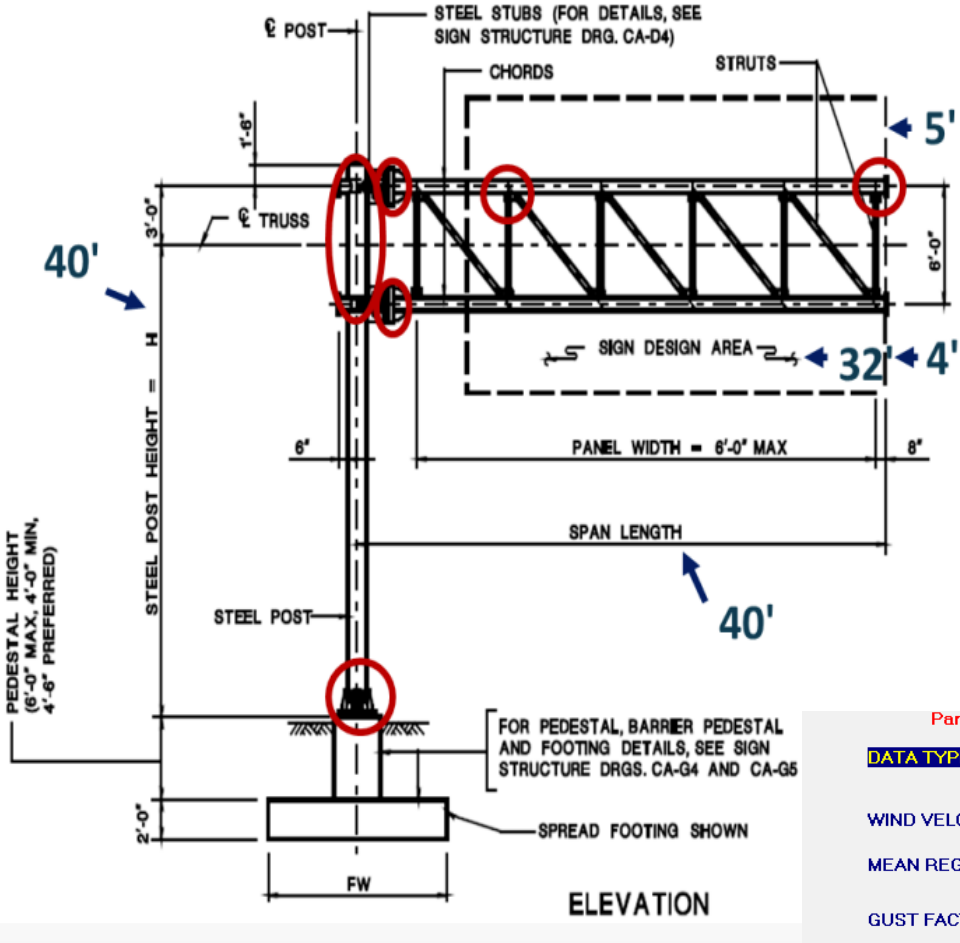

# **Fatigue Details**

#### SABRE Fatigue Design Input

Source: NJDOT report "Fatigue Study on Structural Supports for Luminaries, Traffic Signals, Highway Signs", Chapter 8 example 1

| Parameters                              |             | Additional Joint Loads           | Walkways                    |
|-----------------------------------------|-------------|----------------------------------|-----------------------------|
| DATA TYPE: 01042                        |             |                                  |                             |
| VIND VELOCITY                           | 80.0        | (mph or m/s)                     |                             |
| EAN REGULAR INTERVAL                    | 50          | (years)                          |                             |
| SUST FACTOR                             | 1.14        | Regular Method - 1.14 (4th or 5t | ed.)                        |
| CE LOADS                                | 3.0         | (psf or KPa) ICE LOAD OPTIO      | NS 0 0- One Side 🗸          |
| RUSS BRACING OPTIONS                    | 0 0- Mome   | nt Bracing (default) 📃 💌         |                             |
| ). L. DETAIL FACTOR                     | 1.0         |                                  |                             |
| VIND IMPORTANCE FACTOR                  | 1.0         | (default = 1.0; see AASHTO Tab   | le 3-2)                     |
| For Fatigue Design Only                 |             |                                  |                             |
| ZEARLY MEAN VELOCITY                    | 11.2 (de    | fault = 11.2 mph or 5 m/s)       |                             |
| /EHICLE SPEED FOR<br>TRUCK-INDUCED GUST | 65. (de     | fault = 65 mph or 30 m/s)        |                             |
| ATIQUE IMPORTANCE FACT                  | OR OPTIONS  |                                  | <b>•</b>                    |
| GALLOPING (default = 1.0)               | NATURAL WIN | ID (default = 1.0) TRUCK - I     | NDUCED GUST (default = 1.0) |

# **SABRE Fatigue Verification**

# Sabre calculation, NJDOT report and STAAD fatigue calculation comparison

| Example I         | (Fatigue II)       | Sabre | Report  | STAAD   |
|-------------------|--------------------|-------|---------|---------|
|                   | Gallop             | 7.056 | 7.056   | 7.056   |
|                   | Natural wind total | 3.761 | 3.2551* | 3.237*  |
|                   | sign               | 2.534 | 2.545   | 2.544   |
| loint load (kins) | chord              | 0.703 | 0.17    | 0.17    |
|                   | column             | 0.525 | 0.5401  | 0.522   |
|                   |                    |       |         |         |
|                   | Truck.W            | 0.408 | 0.271   | 0.271   |
|                   | TW sign            | 0.134 | 0.134   | 0.134   |
|                   | TW chord           | 0.274 | 0.137** | 0.137** |
|                   | Gallop             | 169.9 | 169     | 169.3   |
| Moment (K-ft)     | Natural.W          | 63.6  | 57.65   | 61.1    |
|                   | Truck.W            | 13.92 | 8.87    | 9.21    |

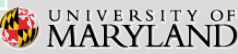

## Fatigue Check Example using Spreadsheet

# Fatigue check using the spreadsheet example

- The sabre output file element #1 represent the base plate. The output list moments for both ends of element. Please select the higher moment from the table.
- The sabre file is in kip-ft unit, the spreadsheet is in kip-in. In this case, the moment should be, 6.2\*12=74.4 kip-in.

| +                                                                                                    | •                                                                               |                                                                 | •                                                             | ► diam. co → dia       | olumn<br>m. bolt circle<br>diam. base | Anc              | hor rod stres<br>culation for N<br>rods | S    |  |  |
|----------------------------------------------------------------------------------------------------|---------------------------------------------------------------------------------|-----------------------------------------------------------------|---------------------------------------------------------------|------------------------|---------------------------------------|------------------|-----------------------------------------|------|--|--|
| $Z_3$                                                                                                    | $\langle \circ \rangle$                                                         | 0                                                               | Ľ                                                             | $\geq$                 |                                       |                  |                                         |      |  |  |
|                                                                                                    | $\gamma$                                                                        | Г                                                               | _× ۲                                                          | $\left  \right\rangle$ |                                       |                  |                                         |      |  |  |
|                                                                                                    | $\circ \mathbf{\lambda}$                                                        |                                                                 |                                                               | $\left( \circ \right)$ |                                       |                  |                                         |      |  |  |
| \                                                                                                    | $\langle \rangle$                                                               | <u>`</u>                                                        |                                                               | $\sim$                 |                                       |                  |                                         |      |  |  |
|                                                                                                    | $\setminus \cup$                                                                | $\sim$                                                          | -10                                                           | //                     |                                       |                  |                                         |      |  |  |
|                                                                                                    |                                                                                 | 0                                                               | $\circ$                                                       |                        |                                       |                  |                                         |      |  |  |
|                                                                                                    |                                                                                 |                                                                 |                                                               |                        |                                       |                  |                                         |      |  |  |
|                                                                                                    |                                                                                 | _                                                               | → X.                                                          |                        |                                       |                  |                                         |      |  |  |
|                                                                                                    |                                                                                 | _                                                               |                                                               | · X,                   |                                       |                  |                                         |      |  |  |
|                                                                                                    |                                                                                 | _                                                               |                                                               | - ×                    |                                       |                  |                                         |      |  |  |
|                                                                                                    |                                                                                 | _                                                               |                                                               | F 13                   |                                       |                  |                                         |      |  |  |
|                                                                                                    |                                                                                 |                                                                 |                                                               | - 13                   |                                       |                  |                                         |      |  |  |
| Dia d <sub>ar</sub> =                                                                                                    |                                                                                 | 2.                                                              | <mark>5</mark> in                                             | Red ink                | cells are for                         | input            |                                         |      |  |  |
| Dia d <sub>ar</sub> =<br>Thread series=                                                                                                    |                                                                                 | 2.                                                              | <mark>5</mark> in<br>4 unc                                    | Red ink                | cells are for                         | input            |                                         |      |  |  |
| Dia d <sub>ar</sub> =<br>Thread series=<br>Crcle dia d <sub>are</sub> =                                                                                                    |                                                                                 | 2.                                                              | <mark>5</mark> in<br>4 unc<br>2 in                            | Red ink                | cells are for                         | input            |                                         |      |  |  |
| Dia d <sub>ar</sub> =<br>Thread series=<br>Crcle dia d <sub>arc</sub> =<br>M <sub>Z TG base</sub> =                                                                                                    |                                                                                 | 2.<br>3<br>74.                                                  | 5 in<br>4 unc<br>2 in<br>4 kip-in                             | Red ink                | cells are for                         | input<br>nent fr | om Sabre.                               | k-in |  |  |
| Dia d <sub>ar</sub> =<br>Thread series=<br>Crcle dia d <sub>arc</sub> =<br>M <sub>Z,TG,base</sub> =<br>Number of ancho                                                                                                    | r rods =                                                                        | 2.<br>3<br>74.                                                  | 5 in<br>4 unc<br>2 in<br>4 kip-in<br>6                        | Red ink<br>(min. 4 t   | cells are for<br>mol                  | input<br>nent fr | om Sabre,                               | k-in |  |  |
| Dia d <sub>ar</sub> =<br>Thread series=<br>Crcle dia d <sub>arc</sub> =<br>M <sub>Z,TG,base</sub> =<br>Number of ancho                                                                                                    | r rods =                                                                        | 2.<br>3<br>74.                                                  | 5 in<br>4 unc<br>2 in<br>4 kip-in<br>6                        | Red ink<br>(min. 4 t   | cells are for<br>mol                  | nput<br>nent fr  | om Sabre,                               | k-in |  |  |
| Dia d <sub>ar</sub> =<br>Thread series=<br>Crcle dia d <sub>arc</sub> =<br>M <sub>Z,TG,base</sub> =<br>Number of ancho<br>Thread pitch =                                                                                                    | r rods =                                                                        | 2.<br>3<br>74.<br>0.24357                                       | 5 in<br>4 unc<br>2 in<br>4 kip-in<br>6<br>5 in                | Red ink<br>(min. 4 b   | molts)                                | nput<br>nent fr  | om Sabre,                               | k-in |  |  |
| Dia d <sub>ar</sub> =<br>Thread series=<br>Crcle dia d <sub>arc</sub> =<br>M <sub>Z,TG,base</sub> =<br>Number of ancho<br>Thread pitch =                                                                                                    | r rods =                                                                        | 2.<br>3<br>74.<br>0.24357                                       | 5 in<br>4 unc<br>2 in<br>4 kip-in<br>6<br>5 in                | Red ink<br>(min. 4 b   | cells are for<br>mon                  | nput<br>nent fr  | om Sabre,                               | k-in |  |  |
| Dia $d_{ar} =$<br>Thread series=<br>Crcle dia $d_{arc} =$<br>M <sub>Z,TG,base</sub> =<br>Number of ancho<br>Thread pitch =<br>A <sub>T</sub> = $\pi/4(d_{ar}-0.9743)$                                                                                          | r rods =<br>3/n) <sup>2</sup>                                                   | 2.<br>3<br>74.<br>0.24357                                       | 5 in<br>4 unc<br>2 in<br>4 kip-in<br>6<br>5 in                | Red ink<br>(min. 4 t   | cells are for<br>mon                  | nput<br>nent fr  | om Sabre,                               | k-in |  |  |
| Dia $d_{ar}$ =<br>Thread series=<br>Crcle dia $d_{arc}$ =<br>$M_{Z,TG,base}$ =<br>Number of ancho<br>Thread pitch =<br>$A_T = \pi/4(d_{ar} - 0.9743)$<br>$A_T$ =                                                                                               | r rods =<br>3/n) <sup>2</sup><br>4.00                                           | 2.<br>3<br>74.<br>0.24357<br>in <sup>2</sup>                    | 5 in<br>4 unc<br>2 in<br>4 kip-in<br>6<br>5 in                | Red ink<br>(min. 4 t   | cells are for<br>mon                  | nent fr          | om Sabre,                               | k-in |  |  |
| Dia $d_{ar} =$<br>Thread series=<br>Crcle dia $d_{aro} =$<br>$M_{Z,TG,base} =$<br>Number of ancho<br>Thread pitch =<br>$A_T = \pi/4(d_{ar} - 0.9743)$<br>$A_T =$                                                                                               | r rods =<br>3/n) <sup>2</sup><br>4.00                                           | 2.<br>3<br>74.<br>0.24357<br>in <sup>2</sup>                    | 5 in<br>4 unc<br>2 in<br>4 kip-in<br>6<br>5 in                | Red ink<br>(min. 4 t   | cells are for<br>monolts)             | nent fr          | om Sabre,                               | k-in |  |  |
| Dia $d_{ar} =$<br>Thread series=<br>Crcle dia $d_{aro} =$<br>$M_{Z,TG,base} =$<br>Number of ancho<br>Thread pitch =<br>$A_T = \pi/4(d_{ar} - 0.9743)$<br>$A_T =$<br>$I_{ar} = \Sigma A_T Z^2$                                                                  | r rods =<br>3/n) <sup>2</sup><br>4.00                                           | 2.<br>3<br>74.<br>0.24357<br>in <sup>2</sup>                    | 5 in<br>4 unc<br>2 in<br>4 kip-in<br>6<br>5 in                | Red ink<br>(min. 4 t   | cells are for<br>mol<br>polts)        | nent fr          | om Sabre,                               | k-in |  |  |
| Dia $d_{ar} =$<br>Thread series=<br>Crcle dia $d_{arc} =$<br>$M_{Z,TG,base} =$<br>Number of ancho<br>Thread pitch =<br>$A_T = \pi/4(d_{ar} - 0.9743$<br>$A_T =$<br>$I_{ar} = \Sigma A_T z^2$<br>$I_{ar} =$                                                     | r rods =<br>3/n) <sup>2</sup><br>4.00<br>3112.33                                | 2.<br>3<br>74.<br>0.24357<br>in <sup>2</sup>                    | 5 in<br>4 unc<br>2 in<br>4 kip-in<br>6<br>5 in                | Red ink<br>(min. 4 t   | cells are for<br>mol<br>polts)        | nent fr          | om Sabre,                               | k-in |  |  |
| Dia $d_{ar} =$<br>Thread series=<br>Crcle dia $d_{arc} =$<br>$M_{Z,TG,base} =$<br>Number of ancho<br>Thread pitch =<br>$A_T = \pi/4(d_{ar} - 0.9743)$<br>$A_T =$<br>$I_{ar} = \sum A_T z^2$<br>$I_{ar} =$<br>Stress range                                      | r rods =<br>3/n) <sup>2</sup><br>4.00<br>3112.33                                | 2.<br>3<br>74.<br>0.24357<br>in <sup>2</sup>                    | 5 in<br>2 in<br>4 kip-in<br>6<br>5 in                         | Red ink<br>(min. 4 t   | cells are for<br>mol<br>polts)        | nent fr          | om Sabre,                               | k-in |  |  |
| Dia $d_{ar} =$<br>Thread series=<br>Crcle dia $d_{arc} =$<br>$M_{Z,TG,base} =$<br>Number of ancho<br>Thread pitch =<br>$A_T = \pi/4(d_{ar} - 0.9743)$<br>$A_T =$<br>$I_{ar} = \sum A_T z^2$<br>$I_{ar} =$<br>Stress range<br>(fip) not MZ TG have              | r rods =<br>3/n) <sup>2</sup><br>4.00<br>3112.33<br>• x c/lar                   | 2.<br>3<br>74.<br>0.24357<br>in <sup>2</sup>                    | 5 in<br>4 unc<br>2 in<br>4 kip-in<br>6<br>5 in                | Red ink<br>(min. 4 t   | cells are for<br>mol<br>polts)        | nent fr          | om Sabre,                               | k-in |  |  |
| Dia $d_{ar} =$<br>Thread series=<br>Crcle dia $d_{arc} =$<br>$M_{Z,TG,base} =$<br>Number of ancho<br>Thread pitch =<br>$A_T = \pi/4(d_{ar} - 0.9743)$<br>$A_T =$<br>$I_{ar} = \sum A_T Z^2$<br>$I_{ar} =$<br>Stress range<br>(fR)rod = MZ,TG,base<br>(fR)rod = | r rods =<br>3/n) <sup>2</sup><br>4.00<br>3112.33<br>• x c/l <sub>ar</sub>       | 2.<br>3<br>74.<br>0.24357<br>in <sup>2</sup>                    | 5 in<br>4 unc<br>2 in<br>4 kip-in<br>5 in<br>5                | Red ink<br>(min. 4 t   | cells are for<br>mol<br>polts)        | nent fr          | om Sabre,                               | k-in |  |  |
| Dia $d_{ar} =$<br>Thread series=<br>Crcle dia $d_{arc} =$<br>$M_{Z,TG,base} =$<br>Number of ancho<br>Thread pitch =<br>$A_T = \pi/4(d_{ar} - 0.9743)$<br>$A_T =$<br>$I_{ar} = \sum A_T Z^2$<br>$I_{ar} =$<br>Stress range<br>$(f_R)_{rod} = MZ, TG, base$      | r rods =<br>3/n) <sup>2</sup><br>4.00<br>3112.33<br>x c/l <sub>ar</sub><br>0.38 | 2.<br>3<br>74.<br>0.24357<br>in <sup>2</sup><br>in <sup>4</sup> | 5 in<br>4 unc<br>2 in<br>4 kip-in<br>5 in<br>5 in<br>Category | Red ink<br>(min. 4 t   | cells are for<br>mol<br>polts)        | nent fr          | om Sabre,                               | k-in |  |  |

### Wind Speed/Pressure

Wind loads based on 2013 ASD (STD-LTS) and 2015 LRFD are shown below: a) 2013 wind pressure

#### Pz=0.00256K<sub>z</sub>\*G\*V<sup>2</sup>\*I<sub>r</sub>\*C<sub>d</sub>

b) 2015 LRFD wind pressure

#### Pz=0.00256K<sub>z</sub>\*K<sub>d</sub>\*G\*V<sup>2</sup>\*C<sub>d</sub>

AASHTO LRFD-LTS Table 3.8-1 – Mean Recurrence Interval

|                                      | Risk Category |      |     |  |  |  |
|--------------------------------------|---------------|------|-----|--|--|--|
| Traffic Volume                       | Typical       | High | Low |  |  |  |
| ADT ≤ 100                            | 300           | 1700 | 300 |  |  |  |
| 100 < ADT ≤ 1000                     | 700           | 1700 | 300 |  |  |  |
| 1000 < ADT ≤ 10000                   | 700           | 1700 | 300 |  |  |  |
| ADT > 10000                          | 1700          | 1700 | 300 |  |  |  |
| Typical: Eailura could groep trovoly | 0)/           |      |     |  |  |  |

Typical: Failure could cross travelway

High: Support failure could stop a lifeline travelway

Low: Support failure could not cross travelway

Roadside sign supports: use 10-yr MRI, see Figure 3.8-4

### **Example of Maryland Wind Speed/Pressure**

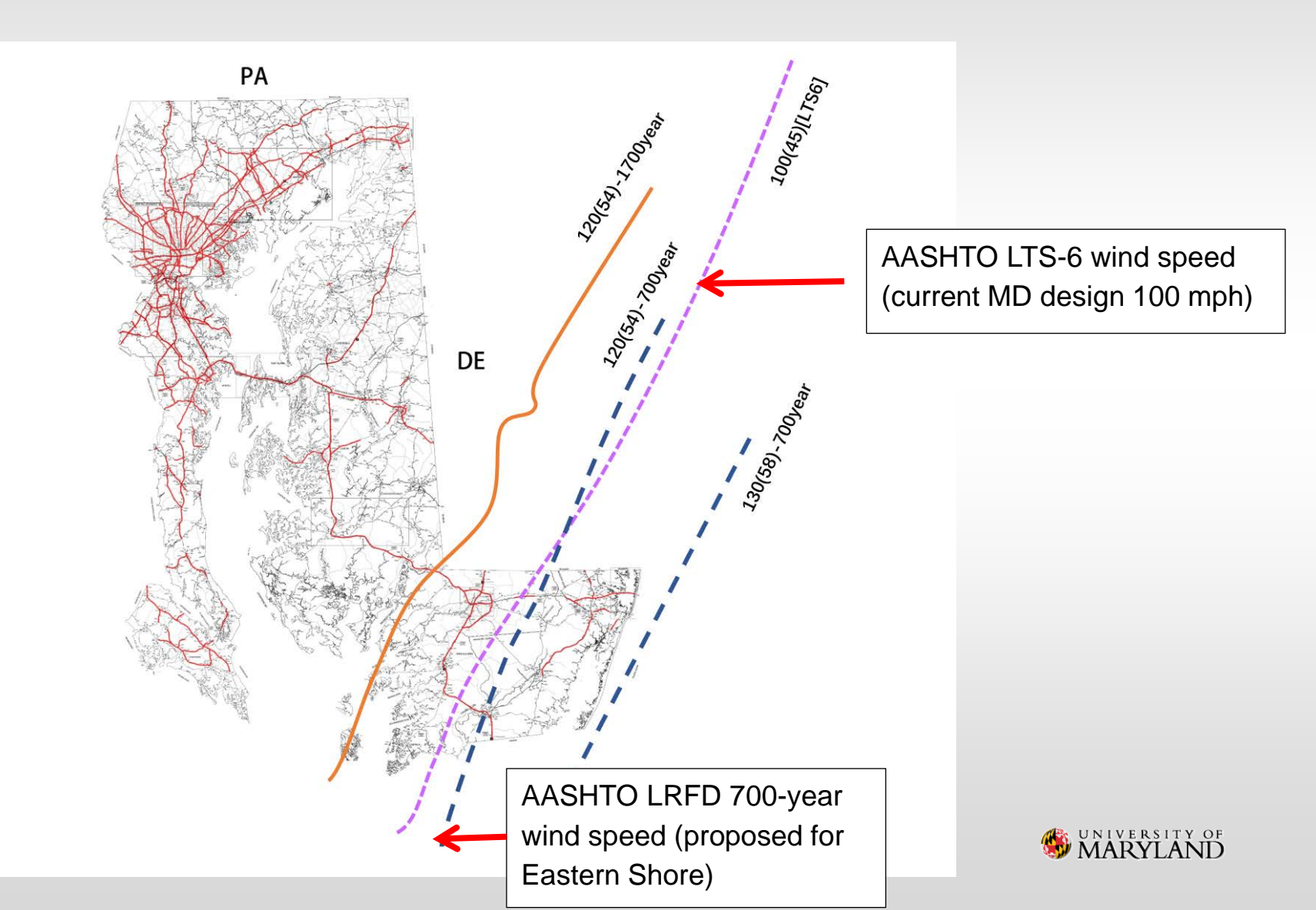

## **Example of Wind Speed/Pressure**

Assumption:

 $K_z = 0.87$  for 2013 and 084 for the 2015 LRFD Specifications

 $K_d = 0.85$  (signal and sign support structures) for the 2015 LRFD Specifications only

G = 1.14 for both

 $C_d = 1.20$  for both

 $I_r = 1.00$  for the 2013 Specifications only

| Case 1         | 2013   | 2015 LRFD | 2015 LRFD | 2015 LRFD |
|----------------|--------|-----------|-----------|-----------|
| Wind speed (V) | 100mph | 100mph    | 110mph    | 120mph    |
| Pz             | 30.47  | 25.01     | 30.26     | 36.01     |

- For LTS-6 (2013) still use wind speed 100 mph statewide, which is equivalent for 110 mph for LTS-LRFD (2015)
- For LTS-LRFD (2015) may consider using wind speed 120 mph statewide (? To be determined)

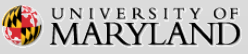

## Wind Strength Design Consideration

• LTS-6: Only basic load (BL) on one arm plane is considered

| Load Case | Normal    | Transverse |
|-----------|-----------|------------|
|           | component | component  |
| 1         | 1.0 BL    | 0.2 BL     |
| 2         | 0.6 BL    | 0.3 BL     |

 LTS-LRFD: Two basic load are considered (BLn) on one arm plane/(BLt) on the arm plane spaced at 90 degree

| Load Case | Normal    | Transverse |
|-----------|-----------|------------|
|           | component | component  |
| 1         | 1.0 BLn   | 0          |
| 2         | 0         | 1.0 BLt    |
| 3         | 0.75 BLn  | 0.75BLt    |

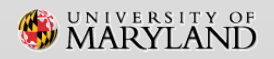

## **SABRE Input & Analysis Module for LRFD**

| Parameters                                    | Additional Joint Loads                                                 | Walkways                        |                |                 |                |       |      |
|-----------------------------------------------|------------------------------------------------------------------------|---------------------------------|----------------|-----------------|----------------|-------|------|
| DATA TYPE: 01042                              |                                                                        |                                 | C              | Soo tha         | - rod_ir       | hk    |      |
| WIND VELOCITY                                 | 120. (mph or m/s)                                                      | (mph or m/s) (SERVICE I, LRFI   | D only)        |                 |                | ш     |      |
| MEAN REGULAR INTERVAL                         | 50 (years)                                                             |                                 | b              | lock fo         | or the o       | only  | У    |
| GUST FACTOR                                   | 1.14 Regular Method - 1.14 (4th or 5th                                 | ed.) 💌                          | ir             | nnut ch         | anao           | of    |      |
| ICE LOADS                                     | 3.0 (psf or KPa) ICE LOAD OPTIONS                                      | 0 0- One Side 👻                 |                | iput ci         | lange          | U     |      |
| TRUSS BRACING OPTIONS                         | 0- Moment Bracing (default)                                            |                                 |                | .RFD            |                |       |      |
| D. L. DETAIL FACTOR                           | 1.0                                                                    |                                 |                |                 |                |       |      |
| ASD: WIND IMPORTANCE FA                       | CTOR or (default = 1.0; see AA                                         | SHTO Table 3-2)                 |                |                 |                |       |      |
| LRFD: DIRECTIONALITY FAC                      | TOR, Kd post default = 0.95, 4<br>see AASHTO LRFD T<br>(post) (others) | others = 0.85,<br>able 3.8.5-1) |                |                 |                |       |      |
| <u>For Fatigue Design Only</u>                |                                                                        |                                 |                |                 |                |       |      |
| YEARLY MEAN VELOCITY<br>For natural wind gust | (default = 11.2 mph or 5 m/s)                                          |                                 |                |                 |                |       |      |
| VEHICLE SPEED FOR<br>TRUCK-INDUCED GUST       | (default = 65 mph or 30 m/s)                                           |                                 |                |                 |                |       |      |
| FATIGUE IMPORTANCE FACT                       | OR OPTIONS                                                             | <b>•</b>                        |                |                 |                |       |      |
| GALLOPING (default = 1.0)                     | NATURAL WIND (default = 1.0) TRUCK - IND                               | UCED GUST (default = 1.0)       |                |                 |                |       |      |
| Overall Effective Length H                    | (Table 7.4.1 of the User's Manual)                                     |                                 |                |                 |                |       |      |
| CASE 1: VERTICAL (POLE TY                     | PE) (default = 2.0)                                                    | SABRE Pro                       | gram           | - Frank         |                |       |      |
| CASE 2: VERTICAL (TRUSS T                     | YPE) (default = 1.2)                                                   | Exit Input                      | Analysis Outpu | it Graphics Po  | ost Processing | Print | Help |
| CASE 3: HORIZONTAL (POLE                      | AND TRUSS) (default = 0.65)                                            | ×                               | SABRE - LR     | FD              |                |       |      |
|                                               |                                                                        |                                 | SABRE - AA     | SHTO 5th - 6th  | Edition        |       |      |
| 40                                            |                                                                        |                                 | SABRE - AA     | SHTO 4th Editio | on             |       |      |
| 40                                            |                                                                        |                                 | SABRE - AA     | SHTO 3rd Editio | on             |       |      |

# **SABRE Load Combinations for LRFD**

A. Strength Limit State

- Group 1 1.25DL + 1.6LL (T8.1, check for T10.1 & T13.1)
- B. Extreme Limit State
  - Group 2 1.1DC+W (Comb 1 +Z) (T8.2, check for T10.2, T13.2)
  - Group 2 1.1DC+W (Comb 2 +Z) (T8.3, check for T10.3, T13.3)
  - Group 2 1.1DC+W (Comb 3 +Z) (T8.4, check for T10.4, T13.4)
  - Group 2 1.1DC+W (Comb 1 -Z) (T8.5, check for T10.5, T13.5)
  - Group 2 1.1DC+W (Comb 2 -Z) (T8.6, check for T10.6, T13.6)
  - Group 2 1.1DC+W (Comb 3 -Z) (T8.7, check for T10.7, T13.7)
  - Group 3 0.9DC+W (Comb 1 +Z) (T8.8, check for T10.8, T13.8)
  - Group 3 0.9DC+W (Comb 2 +Z) (T8.9, check for T10.9, T13.9)
  - Group 3 0.9DC+W (Comb 3 +Z) (T8.10, check for T10.10, T13.10)
  - Group 3 0.9DC+W (Comb 1 -Z) (T8.11, check for T10.11, T13.11)
  - Group 3 0.9DC+W (Comb 2 -Z) (T8.12, check for T10.12, T13.12)
  - Group 3 0.9DC+W (Comb 3 -Z) (T8.13, check for T10.13, T13.13)

#### C. LRFD Strength/Extreme Limit State Combination Checks

- Tower and Truss Member Capacities (T11.2 & T12.2)
- Tower and Truss Member Maximum Combined Force Ratios (CSR) (T11.4 & T12.4)

## **SABRE Load Combinations for LRFD**

#### D. Service I Limit State

- Group 4 1.0DC+ W<sub>SE</sub> (Comb 1 +Z) (T8.14, check for T9.14)
- Group 4 1.0DC+ W<sub>SE</sub> (Comb 2 +Z) (T8.15, check for T9.15)
- Group 4 1.0DC+ W<sub>SE</sub> (Comb 3 +Z) (T8.16, check for T9.16)
- Group 4 1.0DC+ W<sub>SE</sub> (Comb 1 -Z) (T8.17, check for T9.17)
- Group 4 1.0DC+ W<sub>SE</sub> (Comb 2 -Z) (T8.18, check for T9.18)
- Group 4 1.0DC+ W<sub>SE</sub> (Comb 3 -Z) (T8.19, check for T9.19)

#### E. LRFD Service Limit State Deflection Checks

Maximum Joint Deflection tables (T9.10)

#### F. LRFD Fatigue Limit State Checks

- Group 5 Galloping (T19.1, T9.11, T10.11, check for T20.1)
- Group 5 Natural Wind Gust (T19.2, T9.12, T10.12, check for T20.2)
- Group 5 Truck Gust (T19.3, T9.13, T10.13, check for T20.3)

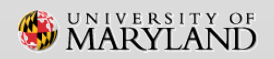